Dell<sup>™</sup> OptiPlex<sup>™</sup> 320

# Quick Reference Guide

Models DCSM, DCNE

# Notes, Notices, and Cautions

**NOTE:** A NOTE indicates important information that helps you make better use of your computer.

NOTICE: A NOTICE indicates either potential damage to hardware or loss of data and tells you how to avoid the problem.

#### 🕂 CAUTION: A CAUTION indicates a potential for property damage, personal injury, or death.

If you purchased a Dell<sup>™</sup> n Series computer, any references in this document to Microsoft<sup>®</sup> Windows<sup>®</sup> operating systems are not applicable.

Models DCSM, DCNE

September 2006 P/N GK391 Rev. A01

Information in this document is subject to change without notice. © 2006 Dell Inc. All rights reserved.

Reproduction in any manner whatsoever without the written permission of Dell Inc. is strictly forbidden.

Trademarks used in this text: *Dell*, *OptiPlex*, and the *DELL* logo are trademarks of Dell Inc.; *Microsoft* and *Windows* are registered trademarks of Microsoft Corporation; *Intel* and *Pentium* are registered trademarks of Intel Corporation.

Other trademarks and trade names may be used in this document to refer to either the entities claiming the marks and names or their products. Dell Inc. disclaims any proprietary interest in trademarks and trade names other than its own.

# **Contents**

| Sett  | ng op Your Computer                                                                                              |
|-------|----------------------------------------------------------------------------------------------------|
| Syst  | em Views                                                                                                    |
|       | Mini Tower Computer — Front View                                                                                 |
|       | Mini Tower Computer — Back View                                                                                  |
|       | Mini Tower Computer — Back-Panel Connectors                                                                      |
|       | Desktop Computer — Front View                                                                                    |
|       | Desktop Computer — Back View                                                                                     |
|       | ${\sf Desktop}\;{\sf Computer} - {\sf Back}{\sf -}{\sf Panel}\;{\sf Connectors}\;\;.\;\ldots\;\ldots\;\ldots\;.$ |
| Rem   | oving the Computer Cover                                                                                         |
|       | Before You Begin                                                                                                 |
|       | Mini Tower Computer.                                                                                             |
|       | Desktop Computer                                                                                                 |
| Insid | le Your Computer                                                                                                 |
|       | Mini Tower Computer                                                                                              |
|       | Desktop Computer                                                                                                 |
| Solv  | ing Problems                                                                                                    |
|       | Dell Diagnostics                                                                                                 |
|       | System Lights                                                                                                    |
| Diac  | nostic Lights                                                                                                    |
|       | Been Codes                                                                                                    |
|       | Resolving Software and Hardware Incompatibilities                                                                |
|       | Using Microsoft Windows XP System Restore                                                                        |
|       | Reinstalling Microsoft Windows XP                                                                                |
| Usin  | g the Drivers and Utilities CD                                                                                   |
|       |                                                                                                    |

# **Finding Information**

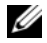

**NOTE:** Some features or media may be optional and may not ship with your computer. Some features or media may not be available in certain countries.

**NOTE:** Additional information may ship with your computer. Ű

#### What Are You Looking For?

- A diagnostic program for my computer
- Drivers for my computer
- My computer documentation
- My device documentation
- Desktop System Software (DSS)

#### **Find It Here** Drivers and Utilities CD (also known as ResourceCD)

**NOTE:** The *Drivers and Utilities* CD may be optional and may not ship with your computer.

Documentation and drivers are already installed on your computer. You can use the CD to reinstall drivers (see "Reinstalling Drivers and Utilities" in your online User's Guide), to run the Dell Diagnostics (see "Dell Diagnostics" on page 30), or to access your documentation.

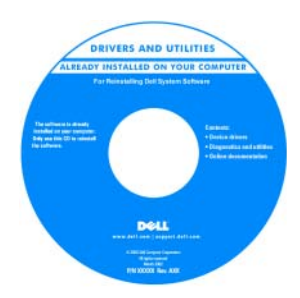

Readme files may be included on your CD to provide the most current updates about technical changes to your computer or advanced technicalreference material for technicians or experienced users.

#### **NOTE:** Drivers and documentation updates can be found at support.dell.com.

- Warranty information
- Terms and Conditions (U.S. only)
- · Safety instructions
- · Regulatory information
- Ergonomics information
- End User License Agreement

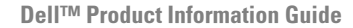

|                                                        | Dell <sup>FM</sup> Computers                  |   |
|--------------------------------------------------------|-----------------------------------------------|---|
| Product Inf                                            | formation Guide                               |   |
|                                                        |                                               |   |
|                                                        |                                               |   |
|                                                        |                                               |   |
|                                                        |                                               |   |
|                                                        |                                               |   |
|                                                        |                                               |   |
|                                                        |                                               |   |
| A S. AND CAMARA CONTRACTOR<br>DECUMERY CAMEFULX        | L PUGASE MENATINES                            |   |
| ADVERT YOR PURCHASE, 2ND<br>ADDEEDED' BOTH DOLL THES   | LESS YOU HAVE A DIVISION OF T                 |   |
| DRUGATIONS, AD WOLL AD UN<br>THAT BAT APPLY TO THE THE | ENDINE AND CREATEDAD<br>ADDRESS AND CREATEDAD |   |
| Party Research Contra                                  |                                               | 1 |
|                                                        |                                               |   |
|                                                        |                                               |   |
|                                                        |                                               |   |
|                                                        |                                               |   |
|                                                        |                                               |   |
| www.doff.com/_topp                                     | and dall care                                 |   |

| What Are You Looking For?                                  | Find It Here                                                                                                    |  |  |
|------------------------------------------------------------|----------------------------------------------------------------------------------------------------|--|--|
| • How to remove and replace parts                          | Dell™ OptiPlex™ User's Guide                                                                                                    |  |  |
| Specifications                                             | Microsoft Windows XP Help and Support Center                                                                                                    |  |  |
| <ul> <li>How to configure system settings</li> </ul>       | 1 Click Start $\rightarrow$ Help and Support $\rightarrow$ Dell User and System                                                                                                    |  |  |
| <ul> <li>How to troubleshoot and solve problems</li> </ul> | $Guides \rightarrow System Guides.$                                                                                                    |  |  |
|                                                            | <b>2</b> Click the User's Guide for your computer.                                                                                                    |  |  |
|                                                            | The User's Guide is also available on the optional Drivers and Utilities CD.                                                                                                    |  |  |
| Service Tag and Express Service Code                       | Service Tag and Microsoft <sup>®</sup> Windows <sup>®</sup> License                                                                                                    |  |  |
| Microsoft Windows License Label                            | These labels are located on your computer.                                                                                                    |  |  |
|                                                            | • Use the Service Tag to<br>identify your computer<br>when you use<br>support.dell.com or<br>contact support.                                                                                           |  |  |
|                                                            | • Enter the Express<br>Service Code to direct<br>your call when<br>contacting support.                                                                                                    |  |  |
| • How to reinstall my operating system                     | Operating System CD                                                                                                    |  |  |
|                                                            | <b>NOTE:</b> The <i>Operating System</i> CD may be optional and may not ship with your computer.                                                                                                    |  |  |
|                                                            | The operating system is already installed on your computer.<br>To reinstall your operating system, use the <i>Operating</i><br><i>System</i> CD. See "Reinstalling Microsoft Windows XP" on<br>page 39. |  |  |
|                                                            | After you reinstall your<br>operating system, you can<br>use the optional <i>Drivers</i><br>and Utilities CD                                                                                            |  |  |

operating system, you can use the optional *Drivers* and Utilities CD (*ResourceCD*) to reinstall drivers for the devices that came with your computer.

Your operating system product key label is located on your computer.

**NOTE:** The color of your CD varies based on the operating system you ordered.

Dell

| What Are You Looking For?                                                                                                    | Find It Here                                                                                                    |  |  |
|----------------------------------------------------------------------------------------------------|----------------------------------------------------------------------------------------------------|--|--|
| • Solutions — Troubleshooting hints and tips, articles from technicians, frequently asked questions, and online courses                                                                                                    | Dell Support Website — support.dell.com<br>NOTE: Select your region or business segment to view the<br>appropriate support site.                                                                                                    |  |  |
| <ul> <li>Community — Online discussion with other Dell<br/>customers</li> </ul>                                                                                                    |                                                                                                    |  |  |
| • Upgrades — Upgrade information for components, such as memory, the hard drive, and the operating system                                                                                                    |                                                                                                    |  |  |
| • Customer Care — Contact information, service call and order status, warranty, and repair information                                                                                                    |                                                                                                    |  |  |
| • Service and support — Service call status and support history, service contract, online discussions with technical support                                                                                                    |                                                                                                    |  |  |
| <ul> <li>Reference — Computer documentation, details on my<br/>computer configuration, product specifications, and white<br/>papers</li> </ul>                                                                                                    |                                                                                                    |  |  |
| <ul> <li>Downloads — Certified drivers, patches, and software updates</li> </ul>                                                                                                    |                                                                                                    |  |  |
| <ul> <li>Desktop System Software (DSS) — If you reinstall the operating system for your computer, you should also reinstall the DSS utility. DSS provides critical updates for your operating system and support for Dell<sup>™</sup> 3.5-inch USB floppy drives, Intel<sup>®</sup> processors, optical drives, and USB devices. DSS is necessary for correct operation of your Dell computer. The software automatically detects your computer and operating system and installs the updates appropriate for your configuration.</li> </ul> | <ul> <li>To download Desktop System Software:</li> <li>1 Go to support.dell.com, select your region or business segment, and enter your Service Tag.</li> <li>2 Select Drivers &amp; Downloads and click Go.</li> <li>3 Click your operating system and search for the keyword <i>Desktop System Software</i>.</li> <li>NOTE: The support.dell.com user interface may vary dependent upon your selections.</li> </ul> |  |  |
| How to use Windows XP                                                                                                    | Windows Help and Support Center                                                                                                    |  |  |
| <ul> <li>How to work with programs and files</li> </ul>                                                                                                    | <b>1</b> Click Start $\rightarrow$ Help and Support.                                                                                                    |  |  |
| How to personalize my desktop                                                                                                    | <b>2</b> Type a word or phrase that describes your problem and click the arrow icon.                                                                                                    |  |  |
|                                                                                                    | <b>3</b> Click the topic that describes your problem.                                                                                                    |  |  |
|                                                                                                    | <b>4</b> Follow the instructions on the screen.                                                                                                    |  |  |

# Setting Up Your Computer

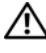

/ CAUTION: Before performing any of the procedures in this section, follow the safety instructions in *Product* Information Guide.

NOTICE: If your computer has an expansion card installed (such as a modem card), connect the appropriate cable to the card, not to the connector on the back panel.

NOTICE: To help allow the computer to maintain proper operating temperature, ensure that you do not place the computer too close to a wall or other storage compartment that might prevent air circulation around the chassis.

**NOTE:** Before you install any devices or software that did not ship with your computer, read the documentation that came with the device or software, or contact the vendor to verify that the device or software is compatible with your computer and operating system.

You must complete all the steps to properly set up your computer. See the appropriate figures that follow the instructions.

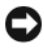

**NOTICE:** Do not attempt to operate a PS/2 mouse and a USB mouse simultaneously.

**1** Connect the keyboard and mouse.

NOTICE: Do not connect a modem cable to the network adapter connector. Voltage from telephone communications can cause damage to the network adapter.

#### Set Up Your Keyboard and Mouse

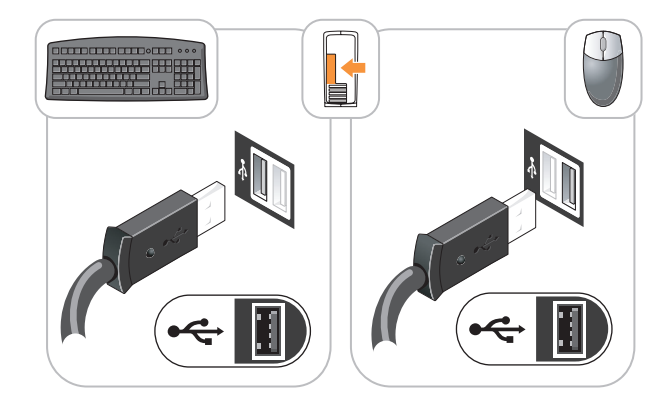

**2** Connect the modem or network cable.

Insert the network cable, not the telephone line, into the network connector. If you have an optional modem, connect the telephone line to the modem.

**3** Connect the monitor using *either* the white DVI cable *or* the blue VGA cable (*do not* connect both cables).

Align and gently insert the monitor cable to avoid bending connector pins. Tighten the thumbscrews on the cable connectors.

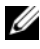

**NOTE:** Some monitors have the video connector underneath the back of the screen. See the documentation that came with your monitor for its connector locations.

#### **Set Up Your Monitor**

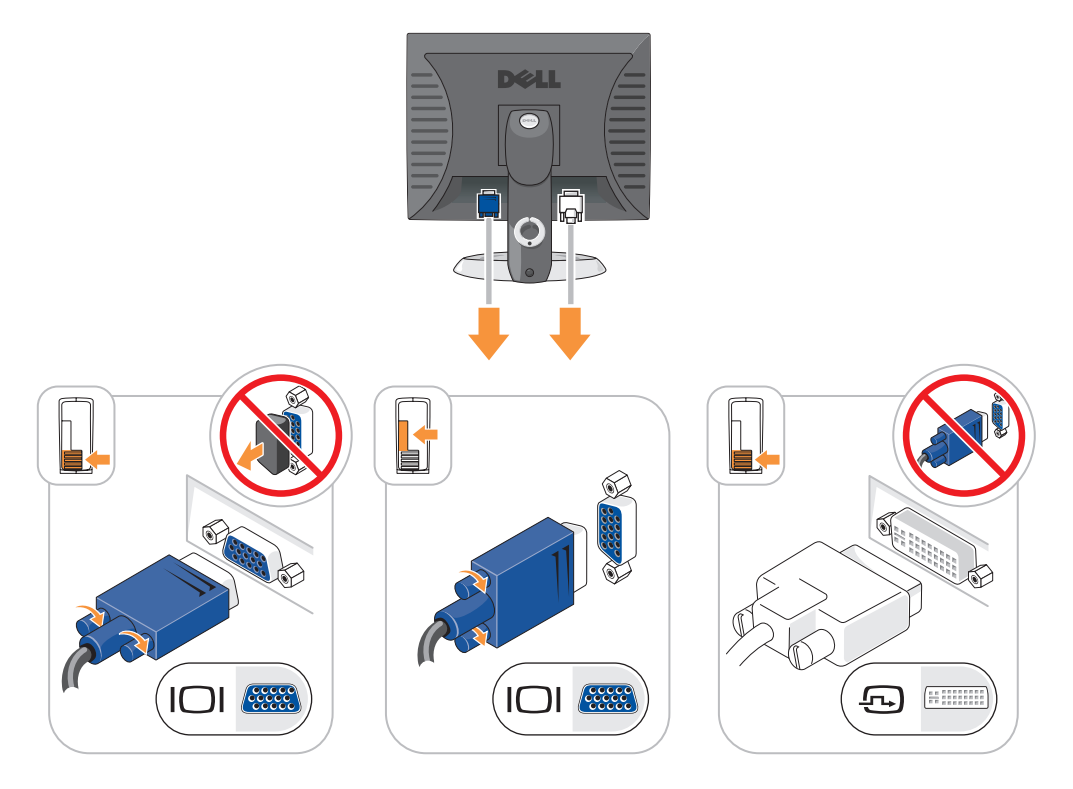

- Connect the speakers. 4
- 5 Connect power cables to the computer, monitor, and devices and connect the other ends of the power cables to electrical outlets.

#### **Power Connections**

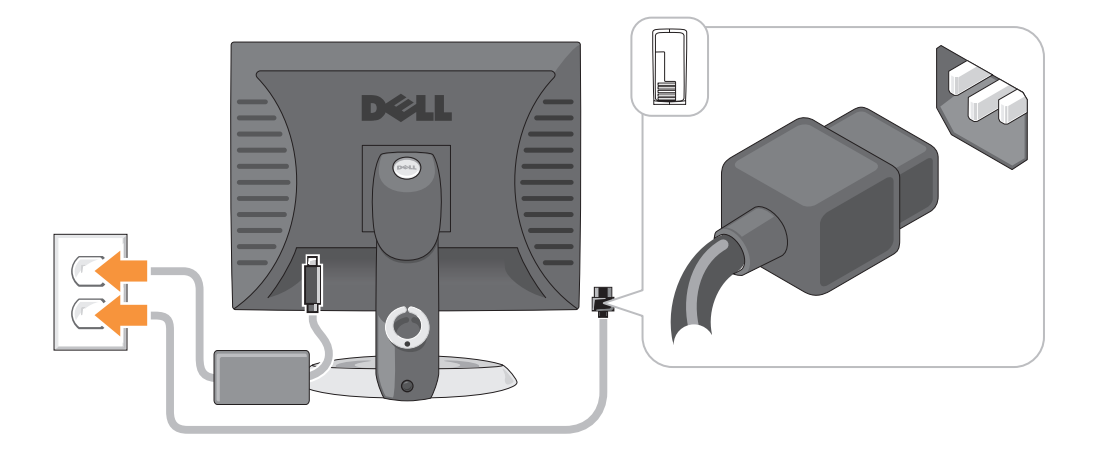

- NOTICE: To avoid damaging a computer with a manual voltage-selection switch, set the switch for the voltage that
  most closely matches the AC power available in your location.
- NOTICE: In Japan, the voltage selection switch must be set to the 115-V position even though the AC power available in Japan is 100 V.
- 6 Verify that the voltage selection switch is set correctly for your location.

Your computer has a manual voltage-selection switch. Computers with a voltage selection switch on the back panel must be manually set to operate at the correct operating voltage.

# **System Views**

Mini Tower Computer — Front View

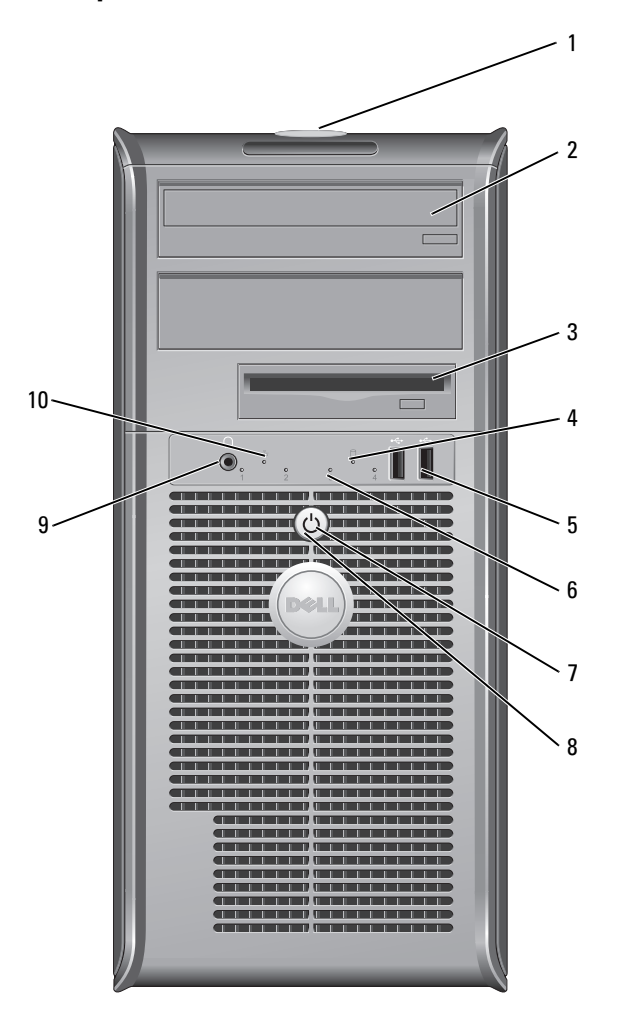

- 1 location of Service Tag Use the Service Tag to identify your computer when you access the Dell Support website or call technical support.
- 2 CD/DVD drive Insert a CD or DVD (if supported) into this drive.
- **3** floppy drive Insert a floppy disk into this drive.
- 4 hard-drive activity light This light flickers when the hard drive is in use.

| 5  | USB 2.0 connectors (2) | Use the USB connectors on the front of the computer for devices that you connect occasionally, such as joysticks or cameras, or for bootable USB devices.                                                                                                    |  |  |  |
|----|------------------------|----------------------------------------------------------------------------------------------------|--|--|--|
|    |                        | It is recommended that you use the USB connectors on the back of the computer for devices that typically remain connected, such as printers and keyboards.                                                                                                    |  |  |  |
| 6  | diagnostic lights      | Use the lights to help you troubleshoot a computer problem based on the diagnostic code (for more information, see "Diagnostic Lights" on page 34).                                                                                                    |  |  |  |
| 7  | power button           | Press this button to turn on the computer.                                                                                                    |  |  |  |
|    |                        | NOTICE: To avoid losing data, do not turn off the computer by pressing the power button. Instead, perform an operating system shutdown.                                                                                                    |  |  |  |
|    |                        | <b>NOTICE:</b> If your operating system has ACPI enabled, when you press the power button the computer will perform an operating system shutdown.                                                                                                    |  |  |  |
| 8  | power light            | The power light illuminates and blinks or remains solid to indicate different operating states:                                                                                                    |  |  |  |
|    |                        | • No light — The computer is turned off.                                                                                                    |  |  |  |
|    |                        | • Steady green — The computer is in a normal operating state.                                                                                                    |  |  |  |
|    |                        | <ul> <li>Blinking green — The computer is in a power-saving mode.</li> </ul>                                                                                                    |  |  |  |
|    |                        | • Blinking or solid amber — The computer is receiving electrical power, but an internal power problem might exist. See "Power Problems" in your online <i>User's Guide</i> .                                                                                                    |  |  |  |
|    |                        | To exit from a power-saving mode, press the power button or use the keyboard or<br>the mouse if it is configured as a wake device in the Windows Device Manager. For<br>more information about sleep modes and exiting from a power-saving mode, see<br>your online <i>User's Guide</i> . |  |  |  |
|    |                        | For a description of light codes that can help you troubleshoot problems with your computer, see "System Lights" on page 33.                                                                                                    |  |  |  |
| 9  | headphone connector    | Use the headphone connector to attach headphones.                                                                                                    |  |  |  |
| 10 | link integrity light   | <ul> <li>Green — A good connection exists between a 10-Mbps network and the computer.</li> <li>Orange — A good connection exists between a 100-Mbps network and the computer.</li> </ul>                                                                                                  |  |  |  |

• Off — The computer is not detecting a physical connection to the network.

### Mini Tower Computer — Back View

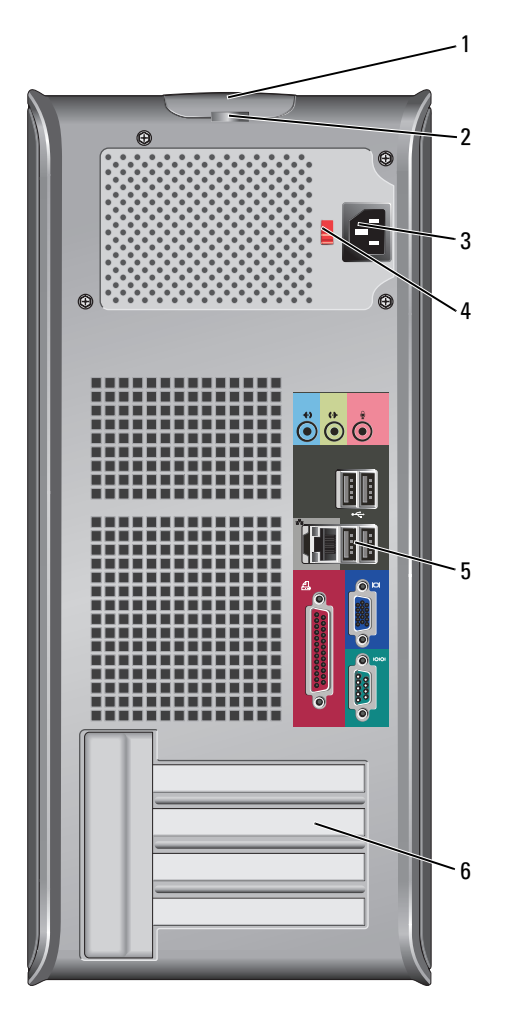

- 1 cover release latch
- 2 padlock ring
- 3 power connector

This latch allows you to open the computer cover. Insert a padlock to lock the computer cover. Insert the power cable into this connector.

| 4 | voltage selection switch | Your computer is equipped with a manual voltage-selection switch. To avoid damaging a computer with a manual voltage-selection switch, set the switch for the voltage that most closely matches the AC power available in your location. |  |
|---|--------------------------|----------------------------------------------------------------------------------------------------|--|
|   |                          | NOTICE: In Japan the voltage-selection switch must be set to the 115-V position.                                                                                                    |  |
|   |                          | Also, ensure that your monitor and attached devices are electrically rated to operate with the AC power available in your location.                                                                                                    |  |
| 5 | back-panel connectors    | Plug serial, USB, and other devices into the appropriate connector.<br>See "Mini Tower Computer — Back-Panel Connectors" on page 14.                                                                                                    |  |
| 6 | card slots               | Access connectors for any installed PCI and PCI Express cards.                                                                                                    |  |

#### Mini Tower Computer — Back-Panel Connectors

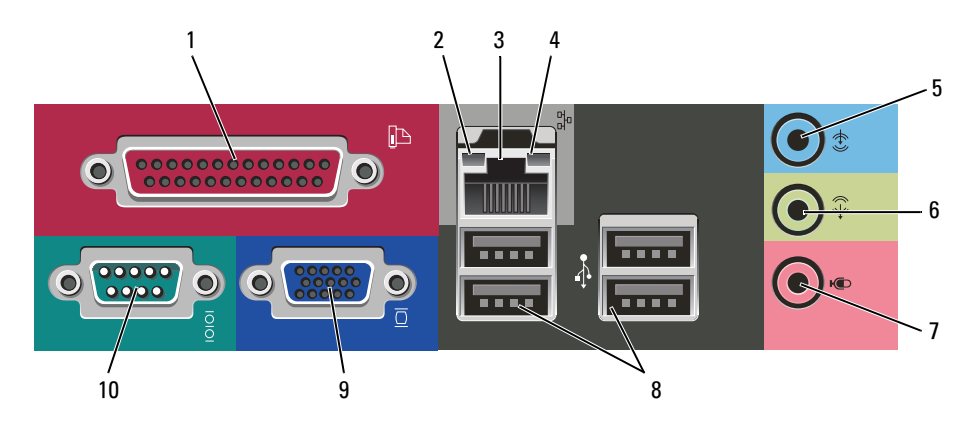

 1 parallel connector
 Connect a parallel device, such as a printer, to the parallel connector. If you have a USB printer, plug it into a USB connector.

 NOTE: The integrated parallel connector is automatically disabled if the computer

**NOTE:** The integrated parallel connector is automatically disabled if the computer detects an installed card containing a parallel connector configured to the same address. For more information, see your online *User's Guide*.

- 2 link integrity light
- Green A good connection exists between a 10-Mbps network and the computer.
- Orange A good connection exists between a 100-Mbps network and the computer.
- Off The computer is not detecting a physical connection to the network.

| 3 network adapter<br>connector |                        | To attach your computer to a network or broadband device, connect one end of a network cable to a network jack or your network or broadband device. Connect the other end of the network cable to the network adapter connector on the back panel of your computer. A click indicates that the network cable has been securely attached.<br><b>NOTE:</b> Do not plug a telephone cable into the network connector. |  |  |
|--------------------------------|------------------------|----------------------------------------------------------------------------------------------------|--|--|
|                                |                        | On computers with a network adapter card, use the connector on the card.                                                                                                    |  |  |
|                                |                        | It is recommended that you use Category 5 wiring and connectors for your network. If you must use Category 3 wiring, force the network speed to 10 Mbps to ensure reliable operation.                                                                                                    |  |  |
| 4                              | network activity light | This light flashes yellow when the computer is transmitting or receiving network data. A high volume of network traffic may make this light appear to be in a steady "on" state.                                                                                                    |  |  |
| 5                              | line-in connector      | Use the blue line-in connector to attach a record/playback device such as a cassette player, CD player, or VCR.                                                                                                    |  |  |
|                                |                        | On computers with a sound card, use the connector on the card.                                                                                                    |  |  |
| 6                              | line-out connector     | Use the green line-out connector to attach headphones and most speakers with integrated amplifiers.                                                                                                    |  |  |
|                                |                        | On computers with a sound card, use the connector on the card.                                                                                                    |  |  |
| 7                              | microphone connector   | Use the pink microphone connector to attach a personal computer microphone for voice or musical input into a sound or telephony program.                                                                                                    |  |  |
|                                |                        | On computers with a sound card, the microphone connector is on the card.                                                                                                    |  |  |
| 8                              | USB 2.0 connectors (4) | Use the back USB connectors for devices that typically remain connected, such as printers and keyboards.                                                                                                    |  |  |
| 9                              | video connector        | Plug the cable from your VGA-compatible monitor into the blue connector.<br><b>NOTE:</b> If you purchased an optional graphics card, this connector will be covered by a cap. Connect your monitor to the connector on the graphics card. Do not remove the cap.                                                                                                    |  |  |
| 10                             | serial connector       | Connect a serial device, such as a handheld device, to the serial port. The default designation is COM1 for serial connector 1.                                                                                                    |  |  |
|                                |                        | For more information, see your online User's Guide.                                                                                                    |  |  |
|                                |                        |                                                                                                    |  |  |

#### **Desktop Computer** — Front View

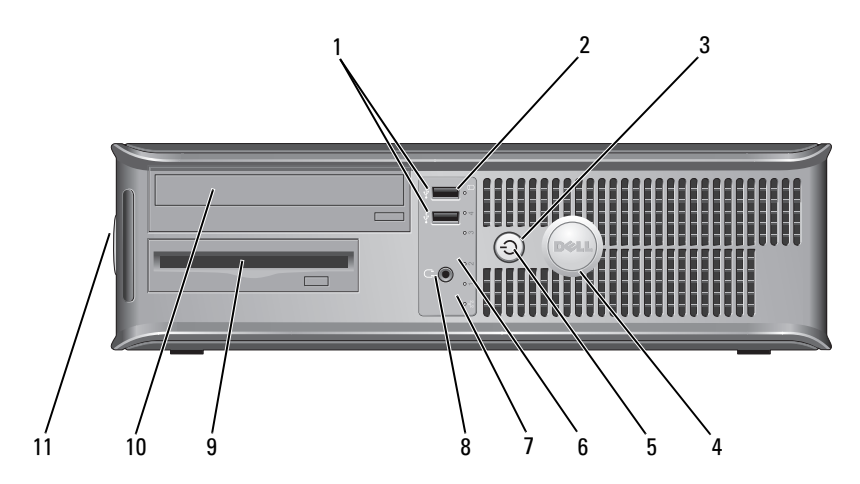

| 1 | USB 2.0 connectors (2) | Use the USB connectors on the front of the computer for devices that you        |
|---|------------------------|---------------------------------------------------------------------------------|
|   |                        | connect occasionally, such as joysticks or cameras, or for bootable USB devices |
|   |                        | (see your online User's Guide for more information about booting to a USB       |
|   |                        | device).                                                                        |

It is recommended that you use the USB connectors on the back panel for devices that typically remain connected, such as printers and keyboards.

- 2 hard-drive activity light
- 3 power button

4

Press this button to turn on the computer.

This light flickers when the hard drive is being accessed.

**NOTICE:** To avoid losing data, do not turn off the computer by pressing the power button for 6 seconds or longer. Instead, perform an operating system shutdown.

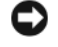

**NOTICE:** If your operating system has ACPI enabled, when you press the power button the computer will perform an operating system shutdown.

Dell badge This badge can be rotated to match the orientation of your computer. To rotate the badge, place your fingers around the outside of the badge, press firmly, and turn the badge. You can also rotate the badge using the slot provided near the bottom of the badge.

| 5                      | power light             | The power light illuminates and blinks or remains solid to indicate different operating states:                                                                  |  |  |  |
|------------------------|-------------------------|----------------------------------------------------------------------------------------------------|--|--|--|
|                        |                         | <ul> <li>No light — The computer is turned off.</li> </ul>                                                                                                    |  |  |  |
|                        |                         | <ul> <li>Steady green — The computer is in a normal operating state.</li> </ul>                                                                                  |  |  |  |
|                        |                         | <ul> <li>Blinking green — The computer is in a power-saving mode.</li> </ul>                                                                                     |  |  |  |
|                        |                         | • Blinking or solid amber — See "Power Problems" in your online User's Guide.                                                                                    |  |  |  |
|                        |                         | To exit from a power-saving mode, press the power button or use the keyboard or<br>the mouse if it is configured as a wake device in the Windows Device Manager. |  |  |  |
|                        |                         | For a description of light codes that can help you troubleshoot problems with your computer see "System Lights" on page 33.                                      |  |  |  |
| 6                      | diagnostic lights       | Use the lights to help you troubleshoot a computer problem based on the diagnostic code. For more information, see "Diagnostic Lights" on page 34.               |  |  |  |
| 7 link integrity light |                         | <ul> <li>Green — A good connection exists between a 10-Mbps network and the<br/>computer.</li> </ul>                                                             |  |  |  |
|                        |                         | <ul> <li>Orange — A good connection exists between a 100-Mbps network and the computer.</li> </ul>                                                               |  |  |  |
|                        |                         | • Off — The computer is not detecting a physical connection to the network.                                                                                      |  |  |  |
| 8                      | headphone connector     | Use the headphone connector to attach headphones.                                                                                                    |  |  |  |
| 9                      | floppy drive            | Insert a floppy disk into this drive.                                                                                                    |  |  |  |
| 10                     | CD/DVD drive            | Insert a CD or DVD (if supported) into this drive.                                                                                                    |  |  |  |
| 11                     | location of Service Tag | Use the Service Tag to identify your computer when you access the Dell Support website or call technical support.                                                |  |  |  |

## Desktop Computer — Back View

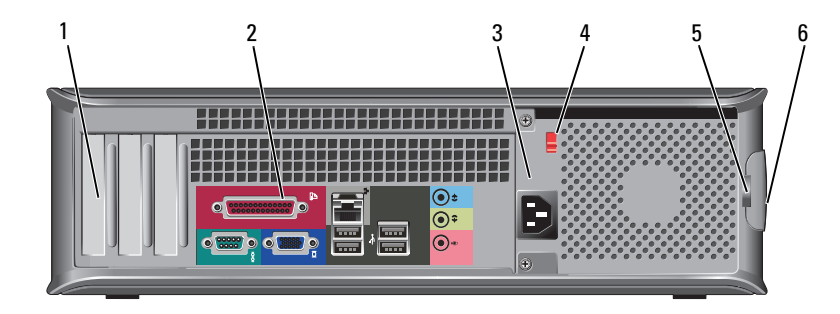

1 card slots

Access connectors for any installed PCI and PCI Express Cards.

2 back-panel connectors

Plug serial, USB, and other devices into the appropriate connector. See "Desktop Computer — Back-Panel Connectors" on page 18.

3 power connector

Insert the power cable into this connector.

| 4 | voltage selection switch | Your computer is equipped with a manual voltage-selection switch. To avoid damaging a computer with a manual voltage-selection switch, set the switch for the voltage that most closely matches the AC power available in your location |  |
|---|--------------------------|----------------------------------------------------------------------------------------------------|--|
|   |                          | NOTICE: In Japan, the voltage-selection switch must be set to the 115-V position.                                                                                                    |  |
|   |                          | Also, ensure that your monitor and attached devices are electrically rated to operate with the AC power available in your location.                                                                                                    |  |
| 5 | padlock ring             | Insert a padlock to lock the computer cover.                                                                                                    |  |

6 cover release latch Use this latch to open the computer cover.

#### **Desktop Computer — Back-Panel Connectors**

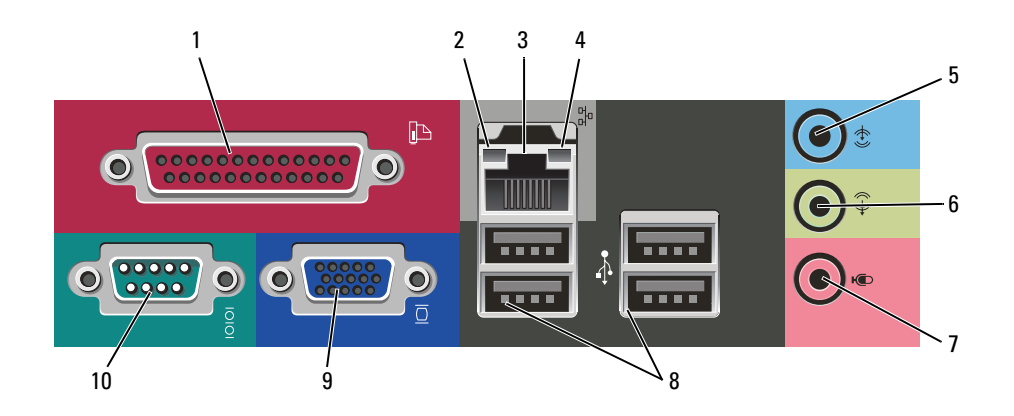

- parallel connector
   Connect a parallel device, such as a printer, to the parallel connector. If you have a USB printer, plug it into a USB connector.
   NOTE: The integrated parallel connector is automatically disabled if the computer detects an installed card containing a parallel connector configured to the same address. For more information, see your online User's Guide.
- 2 link integrity light
- Green A good connection exists between a 10-Mbps network and the computer.
- Orange A good connection exists between a 100-Mbps network and the computer.
- Off The computer is not detecting a physical connection to the network.

| 3 network adapter<br>connector |                        | To attach your computer to a network or broadband device, connect one end of a network cable to either a network jack or your network or broadband device.<br>Connect the other end of the network cable to the network adapter connector on the back panel of your computer. A click indicates that the network cable has been securely attached.<br><b>NOTE:</b> Do not plug a telephone cable into the network connector. |  |  |
|--------------------------------|------------------------|----------------------------------------------------------------------------------------------------|--|--|
|                                |                        | On computers with a network adapter card, use the connector on the card.                                                                                                    |  |  |
|                                |                        | It is recommended that you use Category 5 wiring and connectors for your network. If you must use Category 3 wiring, force the network speed to 10 Mbps to ensure reliable operation.                                                                                                    |  |  |
| 4                              | network activity light | This light flashes yellow when the computer is transmitting or receiving network data. A high volume of network traffic may make this light appear to be in a steady "on" state.                                                                                                    |  |  |
| 5                              | line-in connector      | Use the blue line-in connector to attach a record/playback device such as a cassette player, CD player, or VCR.                                                                                                    |  |  |
|                                |                        | On computers with a sound card, use the connector on the card.                                                                                                    |  |  |
| 6                              | line-out connector     | Use the green line-out connector to attach headphones and most speakers with integrated amplifiers.                                                                                                    |  |  |
|                                |                        | On computers with a sound card, use the connector on the card.                                                                                                    |  |  |
| 7                              | microphone connector   | Use the pink microphone connector to attach a personal computer microphone for voice or musical input into a sound or telephony program.                                                                                                    |  |  |
|                                |                        | On computers with a sound card, the microphone connector is on the card.                                                                                                    |  |  |
| 8                              | USB 2.0 connectors (4) | Use the back USB connectors for devices that typically remain connected, such as printers and keyboards.                                                                                                    |  |  |
| 9                              | video connector        | Plug the cable from your VGA-compatible monitor into the blue connector.<br><b>NOTE:</b> If you purchased an optional graphics card, this connector will be covered by a cap. Connect your monitor to the connector on the graphics card. Do not remove the cap.                                                                                                    |  |  |
| 10                             | serial connector       | Connect a serial device, such as a handheld device, to the serial port. The default designation is COM1 for serial connector 1.                                                                                                    |  |  |
|                                |                        | For more information, see your online User's Guide.                                                                                                    |  |  |
|                                |                        |                                                                                                    |  |  |

# **Removing the Computer Cover**

CAUTION: Before you begin any of the procedures in this section, follow the safety instructions in the *Product* Information Guide.

AUTION: To quard against electrical shock, always unplug your computer from the electrical outlet before removing the cover.

## **Before You Begin**

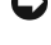

🕒 NOTICE: To avoid losing data, save and close any open files and exit any open programs before you turn off your computer.

- **1** Shut down the operating system:
  - Save and close any open files, exit any open programs, click the **Start** button, and then click **Turn** а Off Computer.
  - In the Turn off computer window, click Turn off. b The computer turns off after the operating system shutdown process finishes.
- 2 Ensure that the computer and any attached devices are turned off. If your computer and attached devices did not automatically turn off when you shut down your operating system, turn them off now.

#### **Before Working Inside Your Computer**

Use the following safety guidelines to help protect your computer from potential damage and to help ensure your own personal safety.

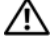

### CAUTION: Before you begin any of the procedures in this section, follow the safety instructions in the *Product* Information Guide.

 $m 
m \ M$  CAUTION: Handle components and cards with care. Do not touch the components or contacts on a card. Hold a card by its edges or by its metal mounting bracket. Hold a component such as a processor by its edges, not by its pins.

NOTICE: Only a certified service technician should perform repairs on your computer. Damage due to servicing that is not authorized by Dell is not covered by your warranty.

NOTICE: When you disconnect a cable, pull on its connector or on its strain-relief loop, not on the cable itself. Some cables have a connector with locking tabs; if you are disconnecting this type of cable, press in on the locking tabs before you disconnect the cable. As you pull connectors apart, keep them evenly aligned to avoid bending any connector pins. Also, before you connect a cable, ensure that both connectors are correctly oriented and aligned.

To avoid damaging the computer, perform the following steps before you begin working inside the computer.

**1** Turn off your computer.

**NOTICE:** To disconnect a network cable, first unplug the cable from your computer and then unplug it from the network wall jack.

- 2 Disconnect any telephone or telecommunication lines from the computer.
- **3** Disconnect your computer and all attached devices from their electrical outlets, and then press the power button to ground the system board.
- **4** If applicable, remove the computer stand (for instructions, see the documentation that came with the stand).

CAUTION: To guard against electrical shock, always unplug your computer from the electrical outlet before removing the cover.

- **5** Remove the computer cover:
  - Remove the mini tower computer cover (see "Mini Tower Computer" on page 21).
  - Remove the desktop computer cover (see "Desktop Computer" on page 27).

NOTICE: Before touching anything inside your computer, ground yourself by touching an unpainted metal surface, such as the metal at the back of the computer. While you work, periodically touch an unpainted metal surface to dissipate any static electricity that could harm internal components.

### **Mini Tower Computer**

CAUTION: Before you begin any of the procedures in this section, follow the safety instructions in the *Product Information Guide*.

CAUTION: To guard against electrical shock, always unplug your computer from the electrical outlet before removing the computer cover.

- 1 Follow the procedures in "Before You Begin" on page 20.
- 2 If you have installed a padlock through the padlock ring on the back panel, remove the padlock.
- **3** Lay the computer on its side.
- 4 Slide the cover release latch back as you lift the cover.
- **5** Grip the sides of the computer cover and pivot the cover up using the hinge tabs as leverage points.
- **6** Remove the cover from the hinge tabs and set it aside on a soft nonabrasive surface.

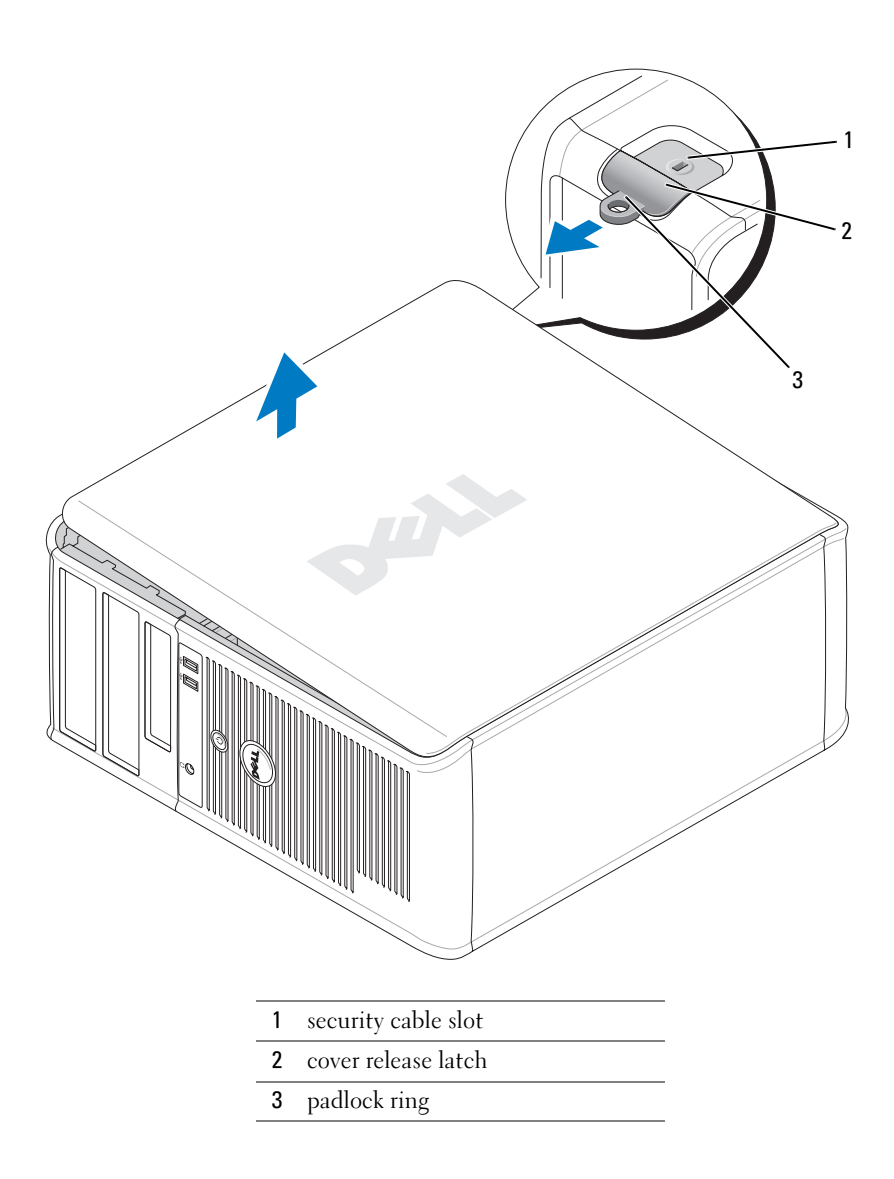

## **Desktop Computer**

CAUTION: Before you begin any of the procedures in this section, follow the safety instructions in the *Product* Information Guide.

 $m ilde{M}$  CAUTION: To guard against electrical shock, always unplug your computer from the electrical outlet before removing the computer cover.

- Follow the procedures in "Before You Begin" on page 20. 1
- If you have installed a padlock through the padlock ring on the back panel, remove the padlock. 2
- Slide the cover release latch back as you lift the cover. 3
- Pivot the cover up using the hinge tabs as leverage points. 4
- Remove the cover from the hinge tabs and set it aside on a soft nonabrasive surface. 5

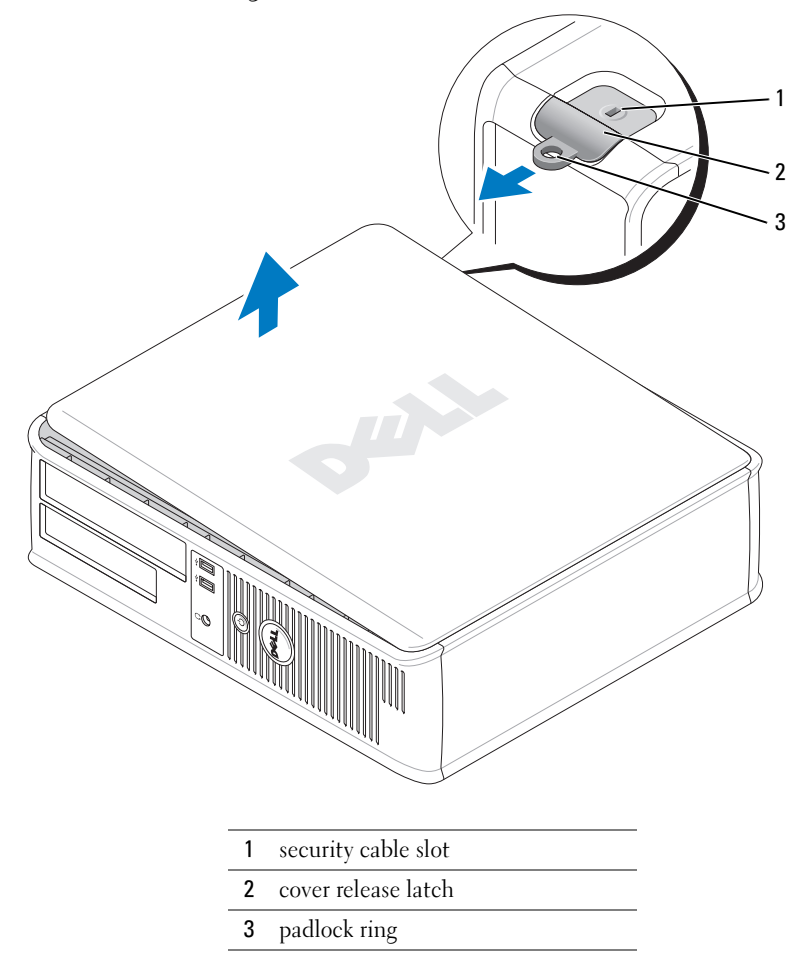

# **Inside Your Computer**

# **Mini Tower Computer**

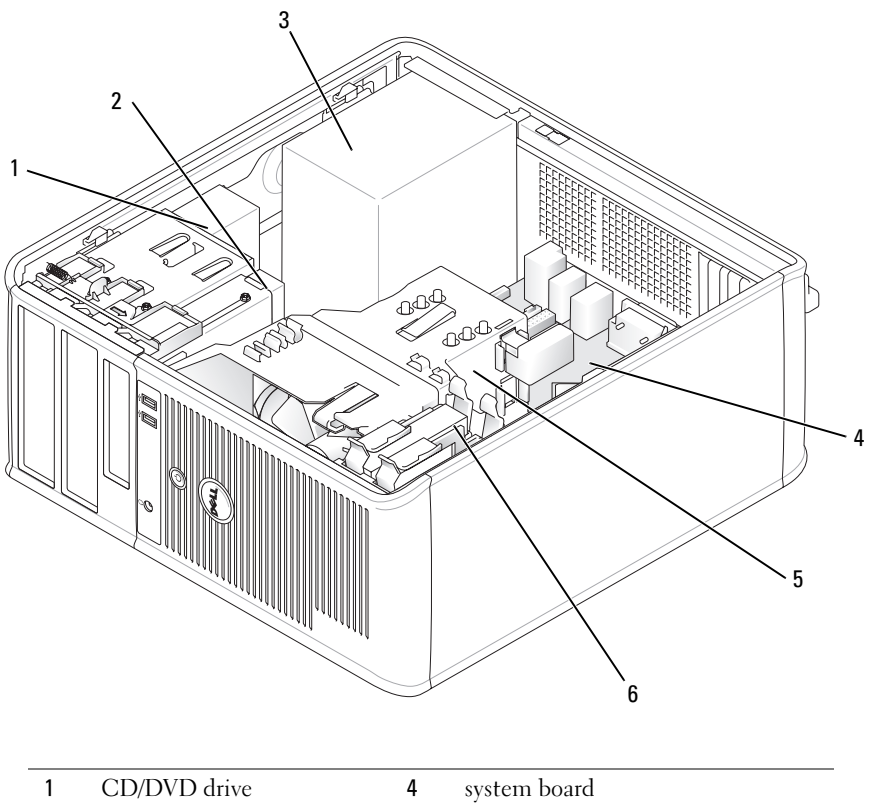

| 1 | CD/DVD drive | 4 | system board       |
|---|--------------|---|--------------------|
| 2 | floppy drive | 5 | heat sink assembly |
| 3 | power supply | 6 | hard drive         |
|   |              |   |                    |

# **System Board Components**

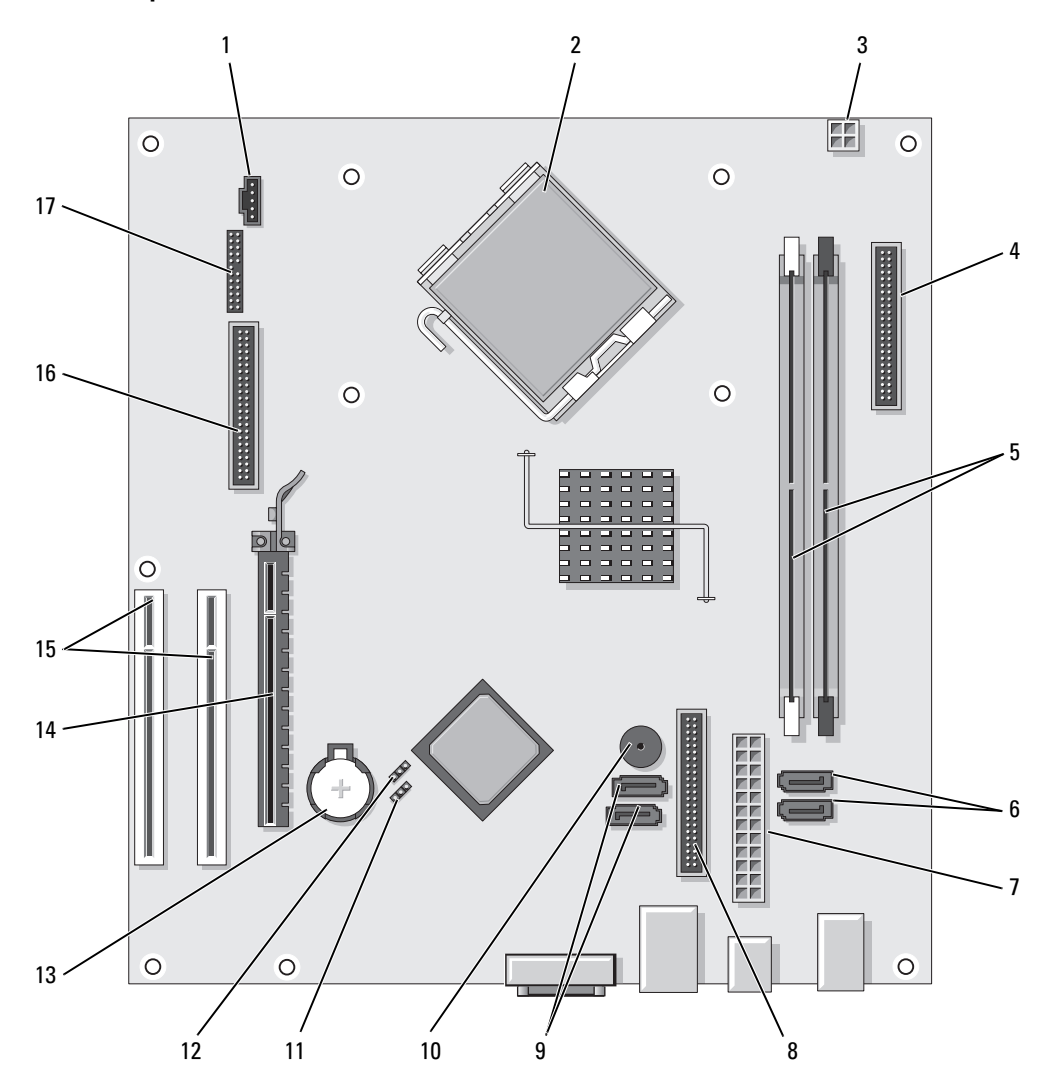

| 1 | fan connector (FAN)                       | 10 | internal buzzer (SPKR1)               |
|---|-------------------------------------------|----|---------------------------------------|
| 2 | processor connector (CPU)                 | 11 | password jumper (PSWD)                |
| 3 | processor power connector (12VPOWER)      | 12 | real time clock reset jumper (RTCRST) |
| 4 | front-panel connector (FNT_PANEL)         | 13 | battery socket (BATT)                 |
| 5 | memory module connectors (DIMM_1, DIMM_2) | 14 | PCI Express x16 card connector        |
| 6 | SATA drive connectors (SATA0, SATA1)      | 15 | PCI card connectors (2)               |
| 7 | power connector (POWER)                   | 16 | floppy drive connector (FLOPPY)       |
| 8 | CD/DVD drive connector (IDE)              | 17 | serial/ PS/2 connector (PS2/SER2)     |
| 9 | SATA drive connectors (SATA2, SATA3)      |    |                                       |
|   |                                           |    |                                       |

### **Jumper Settings**

### Mini Tower Computer

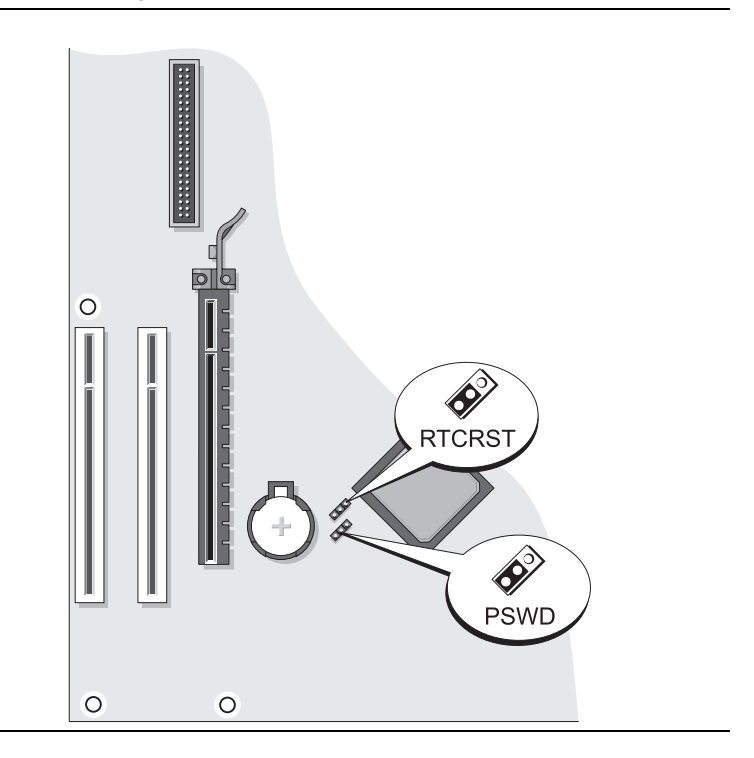

| Jumper | Setting         | Description                                                |
|--------|-----------------|------------------------------------------------------------|
| PSWD   | <b>■</b> ○<br>1 | Password features are enabled (default setting).           |
|        |                 | Password features are disabled.                            |
| RTCRST | <b>1</b>        | The real-time clock has been enabled (default setting).    |
|        |                 | The real-time clock is being reset (jumpered temporarily). |

○ jumpered ○ ○ ∪ unjumpered

# **Desktop Computer**

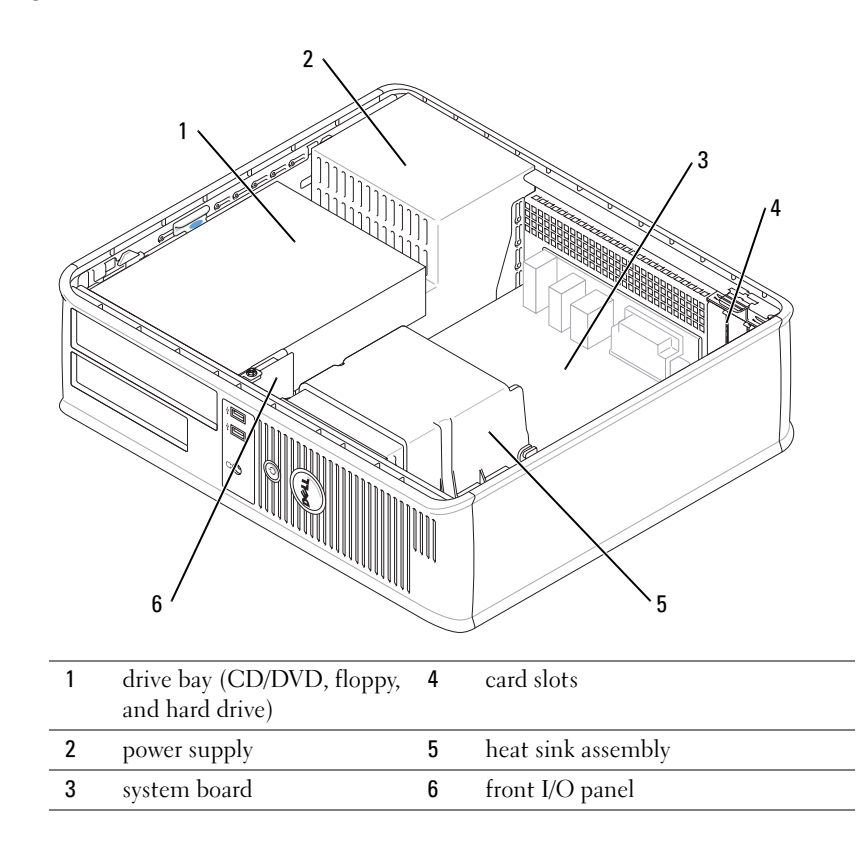

### **System Board Components**

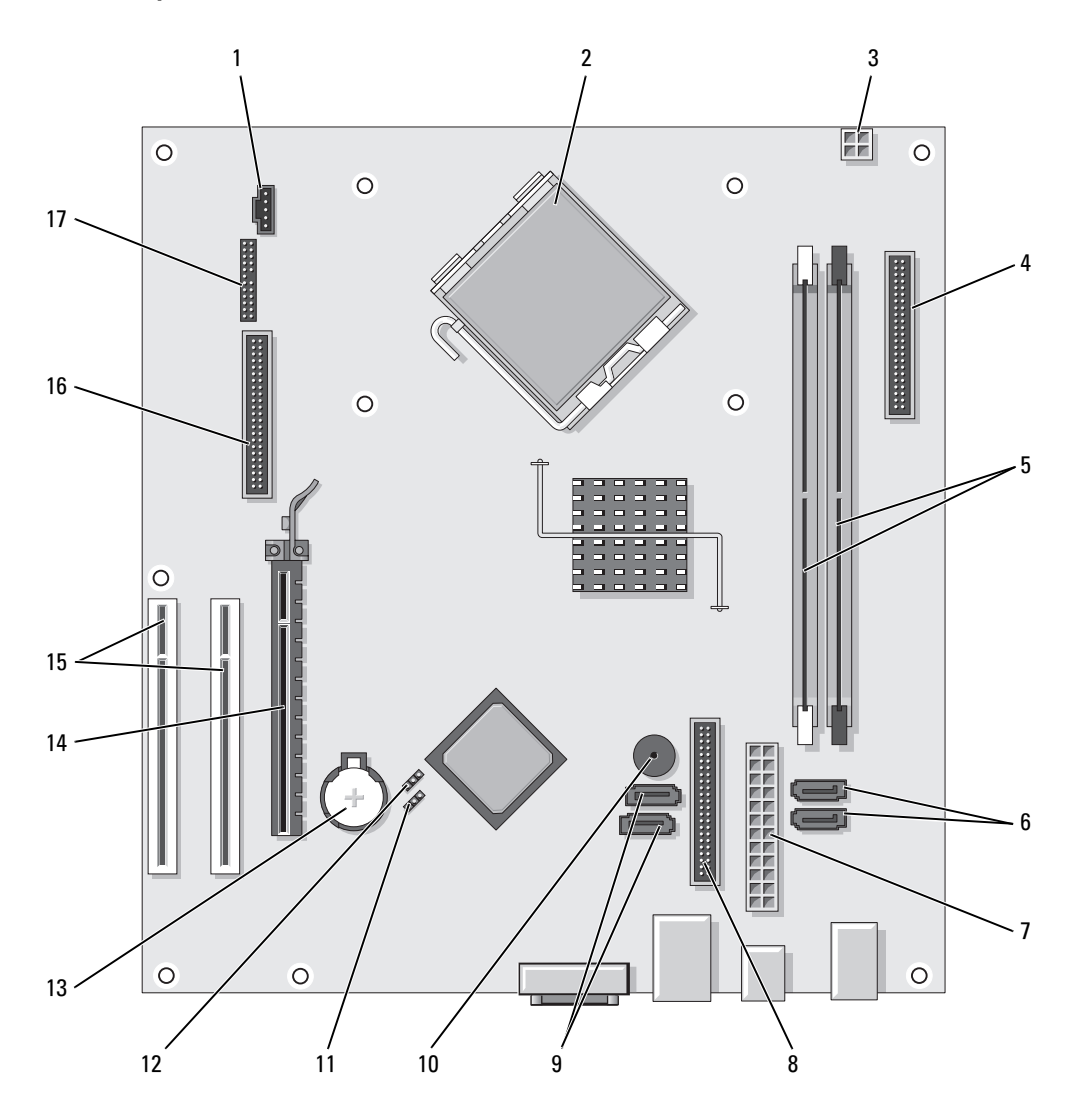

| 1 | fan connector (FAN)                        | 10 | internal buzzer (SPKR1)           |
|---|--------------------------------------------|----|-----------------------------------|
| 2 | processor connector (CPU)                  | 11 | password jumper (PSWD)            |
| 3 | processor power connector (12VPOWER)       | 12 | RTC reset jumper (RTCRST)         |
| 4 | front-panel connector (FNT_PANEL)          | 13 | battery socket (BATT)             |
| 5 | memory module connectors (DIMM_1, DIMM_2)  | 14 | PCI Express x16 card connector    |
| 6 | serial ATA drive connectors (SATA0, SATA1) | 15 | PCI card connector (2)            |
| 7 | power connector (POWER)                    | 16 | floppy drive connector (FLOPPY)   |
| 8 | CD/DVD drive connector (IDE)               | 17 | serial/ PS/2 connector (PS2/SER2) |
| 9 | serial ATA drive connectors (SATA2, SATA3) |    |                                   |

# **Jumper Settings**

### **Desktop Computer**

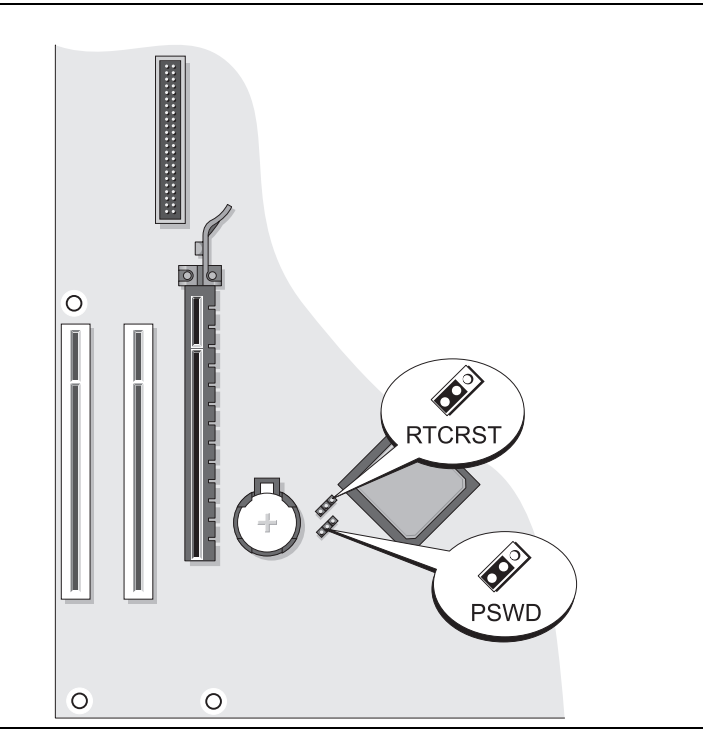

| Jumper   | Setting | Description                                                |
|----------|---------|------------------------------------------------------------|
| PSWD 1   |         | Password features are enabled (default setting).           |
|          |         | Password features are disabled.                            |
| RTCRST 1 |         | The real-time clock has been enabled (default setting).    |
|          |         | The real-time clock is being reset (jumpered temporarily). |

*iumpered iumpered unjumpered* 

# **Solving Problems**

Dell provides a number of tools to help you if your computer does not perform as expected. For the latest troubleshooting information available for your computer, see the Dell Support website at support.dell.com.

If computer problems occur that require help from Dell, write a detailed description of the error, beep codes, or diagnostics light patterns, record your Express Service Code and Service Tag below, and then contact Dell from the same location as your computer. For information on contacting Dell, see your online User's Guide.

For an example of the Express Service Code and Service Tag, see "Finding Information" on page 5.

Express Service Code:

Service Tag:

# **Dell Diagnostics**

/ CAUTION: Before you begin any of the procedures in this section, follow the safety instructions in the *Product* Information Guide.

### When to Use the Dell Diagnostics

If you experience a problem with your computer, perform the checks in "Solving Problems" in your online User's Guide and run the Dell Diagnostics before you contact Dell for technical assistance. For information on contacting Dell, see your online User's Guide.

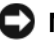

■ NOTICE: The Dell Diagnostics works only on Dell<sup>™</sup> computers.

Enter system setup (see "System Setup" in your online *User's Guide* for instructions), review your computer's configuration information, and ensure that the device you want to test displays in system setup and is active.

Start the Dell Diagnostics from either your hard drive or from the optional *Drivers and Utilities* CD (also known as the ResourceCD).

#### Starting the Dell Diagnostics From Your Hard Drive

- **1** Turn on (or restart) your computer.
- 2 When the DELL logo appears, press <F12> immediately.
  - **NOTE:** If you see a message stating that no diagnostics utility partition has been found, run the Dell Diagnostics from the optional *Drivers and Utilities* CD (see "Starting the Dell Diagnostics From the Drivers and Utilities CD" on page 31).

If you wait too long and the operating system logo appears, continue to wait until you see the Microsoft<sup>®</sup> Windows<sup>®</sup> desktop. Then shut down your computer and try again.

- 3 When the boot device list appears, highlight Boot to Utility Partition and press <Enter>.
- 4 When the Dell Diagnostics Main Menu appears, select the test you want to run.

#### Starting the Dell Diagnostics From the Drivers and Utilities CD

- **1** Insert the Drivers and Utilities CD.
- 2 Shut down and restart the computer.

When the DELL logo appears, press <F12> immediately.

If you wait too long and the operating system logo appears, continue to wait until you see the Microsoft Windows desktop. Then shut down your computer and try again.

- l
- **NOTE:** The next steps change the boot sequence for one time only. On the next start-up, the computer boots according to the devices specified in system setup.
  - **3** When the boot device list appears, highlight the listing for the CD/DVD drive and press <Enter>.
  - 4 Select the listing for the CD/DVD drive option from the CD boot menu.
  - **5** Select the option to boot from the CD/DVD drive from the menu that appears.
  - 6 Type 1 to start the *Drivers and Utilities* CD menu.
  - 7 Type 2 to start the Dell Diagnostics.
  - 8 Select Run the 32 Bit Dell Diagnostics from the numbered list. If multiple versions are listed, select the version appropriate for your computer.
  - 9 When the Dell Diagnostics Main Menu appears, select the test you want to run.

#### **Dell Diagnostics Main Menu**

1 After the Dell Diagnostics loads and the Main Menu screen appears, click the button for the option you want.

| Option        | Function                                                                                                    |
|---------------|----------------------------------------------------------------------------------------------------|
| Express Test  | Performs a quick test of devices. This test typically takes 10 to 20 minutes and requires<br>no interaction on your part. Run <b>Express Test</b> first to increase the possibility of tracing<br>the problem quickly. |
| Extended Test | Performs a thorough check of devices. This test typically takes an hour or more and requires you to answer questions periodically.                                                                                     |
| Custom Test   | Tests a specific device. You can customize the tests you want to run.                                                                                                    |
| Symptom Tree  | Lists the most common symptoms encountered and allows you to select a test based on the symptom of the problem you are having.                                                                                         |

2 If a problem is encountered during a test, a message appears with an error code and a description of the problem. Write down the error code and problem description and follow the instructions on the screen.

If you cannot resolve the error condition, contact Dell. For information on contacting Dell, see your online User's Guide.

**NOTE:** The Service Tag for your computer is located at the top of each test screen. If you contact Dell, technical support will ask for your Service Tag.

**3** If you run a test from the **Custom Test** or **Symptom Tree** option, click the applicable tab described in the following table for more information.

| Tab           | Function                                                                                                    |  |  |
|---------------|----------------------------------------------------------------------------------------------------|--|--|
| Results       | Displays the results of the test and any error conditions encountered.                                                                                                    |  |  |
| Errors        | Displays error conditions encountered, error codes, and the problem description.                                                                                                    |  |  |
| Help          | Describes the test and may indicate requirements for running the test.                                                                                                    |  |  |
| Configuration | Displays your hardware configuration for the selected device.                                                                                                    |  |  |
|               | The Dell Diagnostics obtains configuration information for all devices from system<br>setup, memory, and various internal tests, and it displays the information in the device<br>list in the left pane of the screen. The device list may not display the names of all the<br>components installed on your computer or all devices attached to your computer. |  |  |
| Parameters    | You can customize the test by changing the test settings.                                                                                                    |  |  |

- **4** When the tests are completed, if you are running the Dell Diagnostics from the *Drivers and Utilities* CD (optional), remove the CD.
- **5** Close the test screen to return to the Main Menu screen. To exit the Dell Diagnostics and restart the computer, close the Main Menu screen.

# System Lights

| Power Light                                                                              | Problem Description                                                                                             | Suggested Resolution                                                                                                    |
|------------------------------------------------------------------------------------------|----------------------------------------------------------------------------------------------------|----------------------------------------------------------------------------------------------------|
| Solid green                                                                              | Power is on, and the computer is operating normally.                                                            | No corrective action is required.                                                                                                    |
| Blinking green                                                                           | The computer is in a power-saving mode.                                                                         | Press the power button, move the mouse, or<br>press a key on the keyboard to wake the<br>computer.                                                                                                    |
| Blinks green several<br>times and then turns off                                         | A configuration error exists.                                                                                   | Check Diagnostic Lights to see if the specific<br>problem is identified (see "Diagnostic Lights"<br>on page 34).                                                                                                    |
| Solid yellow                                                                             | The Dell Diagnostics is running a test, or a device on the system board may be faulty or incorrectly installed. | If the Dell Diagnostics is running, allow the testing to complete.                                                                                                    |
|                                                                                          |                                                                                                    | Check Diagnostic Lights to see if the specific problem is identified (see "Diagnostic Lights" on page 34).                                                                                                    |
|                                                                                          |                                                                                                    | If the computer does not boot, contact Dell for technical assistance. For information on contacting Dell, see your online <i>User's Guide</i> .                                                                                      |
| Blinking yellow                                                                          | A power supply or system board failure has occurred.                                                            | Check Diagnostic Lights to see if the specific<br>problem is identified (see "Diagnostic Lights"<br>on page 34).                                                                                                    |
|                                                                                          |                                                                                                    | See "Power Problems" in your online User's Guide.                                                                                                    |
| Solid green and a beep<br>code during POST                                               | A problem was detected while the BIOS was executing.                                                            | For instructions on diagnosing the beep code<br>see "Beep Codes" on page 37. Also, check<br>Diagnostic Lights to see if the specific<br>problem is identified.                                                                       |
| Solid green power light,<br>no beep code and no<br>video during POST                     | The monitor or the graphics card may<br>be faulty or incorrectly installed.                                     | Check Diagnostic Lights to see if the specific problem is identified.                                                                                                    |
| Solid green power light<br>and no beep code, but<br>the computer locks up<br>during POST | An integrated system board device<br>may be faulty.                                                             | Check Diagnostic Lights to see if the specific<br>problem is identified. If the problem is not<br>identified, contact Dell for technical<br>assistance. For information on contacting Dell,<br>see your online <i>User's Guide</i> . |

Your power light may indicate a computer problem.

# **Diagnostic Lights**

#### / CAUTION: Before you begin any of the procedures in this section, follow the safety instructions in the *Product* Information Guide.

To help you troubleshoot a problem, your computer has four lights labeled "1," "2," "3," and "4" on the front or back panel. The lights can be "off" or green. When the computer starts normally, the patterns or codes on the lights change as the boot process completes. If the POST portion of system boot completes successfully, all four lights display solid green for a short time, and then turn off.

If the computer malfunctions during the POST process, the pattern displayed on the LEDs may help identify where in the process the computer halted. If the computer malfunctions after a successful POST, the diagnostic lights do not indicate the cause of the problem.

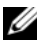

**NOTE:** The orientation of the diagnostic lights may vary depending on the system type. The diagnostic lights can be either vertically or horizontally oriented.

| Light Pattern | Problem Description                                                                              | Suggested Resolution                                                                                                    |
|---------------|--------------------------------------------------------------------------------------------------|----------------------------------------------------------------------------------------------------|
| 1234          | The computer is in a normal "off"<br>condition, or a possible pre-BIOS failure<br>has occurred.  | Plug the computer into a working electrical outlet and press the power button.                                                         |
|               | The diagnostic lights are not lit after the computer successfully boots to the operating system. |                                                                                                    |
| 1234          | A possible BIOS failure has occurred; the computer is in recovery mode.                          | Run the BIOS Recovery utility, wait for<br>recovery completion, and then restart the<br>computer.                                      |
| 1234          | A possible processor failure has occurred.                                                       | Reinstall the processor and restart the computer. For information on reinstalling the processor, see your online <i>User's Guide</i> . |

| Light Pattern | Problem Description                                             | Suggested Resolution                                                                                                    |
|---------------|-----------------------------------------------------------------|----------------------------------------------------------------------------------------------------|
| 1234          | Memory modules are detected, but a memory failure has occurred. | • If you have one memory module installed,<br>reinstall it and restart the computer. For<br>information on reinstalling memory<br>modules, see your online <i>User's Guide</i> .                                                                                                    |
|               |                                                                 | • If you have two or more memory modules<br>installed, remove the modules, reinstall one<br>module, and then restart the computer. If<br>the computer starts normally, reinstall an<br>additional module. Continue until you have<br>identified a faulty module or reinstalled all<br>modules without error. |
|               |                                                                 | <ul> <li>If available, install properly working<br/>memory of the same type into your<br/>computer.</li> </ul>                                                                                                    |
|               |                                                                 | • If the problem persists, contact Dell. For information on contacting Dell, see your online User's Guide.                                                                                                    |
| 1234          | A possible graphics card failure has occurred.                  | • If the computer has a graphics card, remove the card, reinstall it, and then restart the computer.                                                                                                    |
|               |                                                                 | • If the problem still exists, install a graphics card that you know works and restart the computer.                                                                                                    |
|               |                                                                 | • If the problem persists or the computer has integrated graphics, contact Dell. For information on contacting Dell, see your online <i>User's Guide</i> .                                                                                                    |
| 1234          | A possible floppy or hard drive failure has occurred.           | Reseat all power and data cables and restart the computer.                                                                                                    |
| 1234          | A possible USB failure has occurred.                            | Reinstall all USB devices, check cable connections, and then restart the computer.                                                                                                    |

| Light Pattern | Problem Description                                                                                                    | Suggested Resolution                                                                                                    |
|---------------|----------------------------------------------------------------------------------------------------|----------------------------------------------------------------------------------------------------|
| 1234          | No memory modules are detected.                                                                                                    | <ul> <li>If you have one memory module installed, reinstall it and restart the computer. For information on reinstalling memory modules, see your online <i>User's Guide</i>.</li> <li>If you have two or more memory modules installed, remove the modules, reinstall one module, and then restart the computer. If the computer starts normally, reinstall an additional module. Continue until you have identified a faulty module or reinstalled all modules without error.</li> <li>If available, install properly working memory of the same type into your computer.</li> <li>If the problem persists, contact Dell. For information on contacting Dell, see your online <i>User's Guide</i>.</li> </ul> |
| 1234          | Memory modules are detected, but a<br>memory configuration or compatibility<br>error exists.                                                | <ul> <li>Ensure that no special memory<br/>module/memory connector placement<br/>requirements exist.</li> <li>Verify that the memory modules that you<br/>are installing are compatible with your<br/>computer.</li> <li>If the problem persists, contact Dell. For<br/>information on contacting Dell, see your<br/>online User's Guide.</li> </ul>                                                                                                    |
| 1234          | A failure has occurred.<br>This pattern also displays when you enter<br>system setup and may not indicate a<br>problem.                     | <ul> <li>Ensure that the cables are properly connected to the system board from the hard drive, CD drive, and DVD drive.</li> <li>Check the computer message that appears on your monitor screen.</li> <li>If the problem persists, contact Dell. For information on contacting Dell, see your online User's Guide.</li> </ul>                                                                                                    |
| 1234          | After POST is complete, all four<br>diagnostic lights turn green briefly before<br>turning off to indicate a normal operating<br>condition. | None.                                                                                                    |
## **Beep Codes**

Your computer might emit a series of beeps during start-up if the monitor cannot display errors or problems. This series of beeps, called a beep code, identifies a problem. One possible beep code (code 1-3-1) consists of one beep, a burst of three beeps, and then one beep. This beep code tells you that the computer encountered a memory problem.

If your computer beeps during start-up:

- **1** Write down the beep code.
- **2** See "Dell Diagnostics" on page 30 to identify a more serious cause.
- **3** Contact Dell for technical assistance. For information on contacting Dell, see your online *User's Guide*.

| Code                | Cause                                        | Code  | Cause                                         |
|---------------------|----------------------------------------------|-------|-----------------------------------------------|
| 1-1-2               | Microprocessor register failure              | 3-1-4 | Slave interrupt mask register failure         |
| 1-1-3               | NVRAM read/write failure                     | 3-2-2 | Interrupt vector loading failure              |
| 1-1-4               | ROM BIOS checksum failure                    | 3-2-4 | Keyboard Controller test failure              |
| 1-2-1               | Programmable interval timer failure          | 3-3-1 | NVRAM power loss                              |
| 1-2-2               | DMA initialization failure                   | 3-3-2 | Invalid NVRAM configuration                   |
| 1-2-3               | DMA page register read/write failure         | 3-3-4 | Video Memory test failure                     |
| 1-3                 | Video Memory test failure                    | 3-4-1 | Screen initialization failure                 |
| 1-3-1 through 2-4-4 | Memory not being properly identified or used | 3-4-2 | Screen retrace failure                        |
| 3-1-1               | Slave DMA register failure                   | 3-4-3 | Search for video ROM failure                  |
| 3-1-2               | Master DMA register failure                  | 4-2-1 | No timer tick                                 |
| 3-1-3               | Master interrupt mask register failure       | 4-2-2 | Shutdown failure                              |
| 4-2-3               | Gate A20 failure                             | 4-4-1 | Serial or parallel port test failure          |
| 4-2-4               | Unexpected interrupt in protected mode       | 4-4-2 | Failure to decompress code to shadowed memory |
| 4-3-1               | Memory failure above address<br>0FFFFh       | 4-4-3 | Math-coprocessor test failure                 |
| 4-3-3               | Timer-chip counter 2 failure                 | 4-4-4 | Cache test failure                            |
| 4-3-4               | Time-of-day clock stopped                    |       |                                               |

## **Resolving Software and Hardware Incompatibilities**

If a device is either not detected during the operating system setup or is detected but incorrectly configured, you can use the Hardware Troubleshooter to resolve the incompatibility.

- 1 Click the Start button and click Help and Support.
- 2 Type hardware troubleshooter in the Search field and click the arrow to start the search.
- 3 Click Hardware Troubleshooter in the Search Results list.
- **4** In the Hardware Troubleshooter list, click I need to resolve a hardware conflict on my computer, and click Next.

#### **Using Microsoft Windows XP System Restore**

The Microsoft Windows XP operating system provides System Restore to allow you to return your computer to an earlier operating state (without affecting data files) if changes to the hardware, software, or other system settings have left the computer in an undesirable operating state. See the Windows Help and Support Center for information on using System Restore. To access the Windows Help and Support Center, see "Windows Help and Support Center" on page 7.

**ONTICE:** Make regular backups of your data files. System Restore does not monitor your data files or recover them.

#### **Creating a Restore Point**

- 1 Click the Start button and click Help and Support.
- 2 Click System Restore.
- **3** Follow the instructions on the screen.

#### **Restoring the Computer to an Earlier Operating State**

NOTICE: Before you restore the computer to an earlier operating state, save and close any open files and exit any open programs. Do not alter, open, or delete any files or programs until the system restoration is complete.

- 1 Click the Start button, point to All Programs→ Accessories→ System Tools, and then click System Restore.
- 2 Ensure that Restore my computer to an earlier time is selected, and click Next.
- 3 Click a calendar date to which you want to restore your computer.

The **Select a Restore Point** screen provides a calendar that allows you to see and select restore points. All calendar dates with available restore points appear in boldface type.

4 Select a restore point and click Next.

If a calendar date has only one restore point, then that restore point is automatically selected. If two or more restore points are available, click the restore point that you prefer.

5 Click Next.

The **Restoration Complete** screen appears after System Restore finishes collecting data and then the computer restarts.

6 After the computer restarts, click OK.

To change the restore point, you can either repeat the steps using a different restore point, or you can undo the restoration.

#### **Undoing the Last System Restore**

NOTICE: Before you undo the last system restore, save and close all open files and exit any open programs. Do not alter, open, or delete any files or programs until the system restoration is complete.

- 1 Click the Start button, point to All Programs→ Accessories→ System Tools, and then click System Restore.
- 2 Click Undo my last restoration and click Next.
- 3 Click Next.

The System Restore screen appears and the computer restarts.

4 After the computer restarts, click OK.

#### **Enabling System Restore**

If you reinstall Windows XP with less than 200 MB of free hard-disk space available, System Restore is automatically disabled. To verify that System Restore is enabled:

- 1 Click the Start button and click Control Panel.
- 2 Click Performance and Maintenance.
- 3 Click System.
- 4 Click the System Restore tab.
- 5 Ensure that Turn off System Restore is unchecked.

## Reinstalling Microsoft Windows XP

#### **Before You Begin**

**NOTE:** The procedures in this document were written for the Windows default view in Windows XP Home Edition, so the steps will differ if you set your Dell computer to the Windows Classic view or are using Windows XP Professional.

If you are considering reinstalling the Windows XP operating system to correct a problem with a newly installed driver, first try using Windows XP Device Driver Rollback.

- 1 Click the Start button and click Control Panel.
- 2 Under Pick a Category, click Performance and Maintenance.

- Click System. 3
- In the System Properties window, click the Hardware tab. 4
- Click Device Manager. 5
- 6 Right-click the device for which the new driver was installed and click **Properties**.
- 7 Click the **Drivers** tab.
- Click Roll Back Driver. 8

If Device Driver Rollback does not resolve the problem, then use System Restore to return your operating system to the operating state it was in before you installed the new device driver (see "Using Microsoft Windows XP System Restore" on page 38).

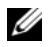

**NOTE:** The *Drivers and Utilities* CD contains drivers that were installed during assembly of the computer. Use the Drivers and Utilities CD to load any required drivers, including the drivers required if your computer has a RAID controller.

#### **Reinstalling Windows XP**

NOTICE: You must use Windows XP Service Pack 1 or later when you reinstall Windows XP.

DINOTICE: Before performing the installation, back up all data files on your primary hard drive. For conventional hard drive configurations, the primary hard drive is the first drive detected by the computer.

To reinstall Windows XP, you need the following items:

- Dell Operating System CD
- Dell Drivers and Utilities CD ٠

To reinstall Windows XP, perform all the steps in the following sections in the order in which they are listed

The reinstallation process can take 1 to 2 hours to complete. After you reinstall the operating system, you must also reinstall the device drivers, virus protection program, and other software.

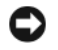

• NOTICE: The Operating System CD provides options for reinstalling Windows XP. The options can overwrite files and possibly affect programs installed on your hard drive. Therefore, do not reinstall Windows XP unless a Dell technical support representative instructs you to do so.

DINOTICE: To prevent conflicts with Windows XP, disable any virus protection software installed on your computer before you reinstall Windows XP. See the documentation that came with the software for instructions.

#### **Booting From the Operating System CD**

- **1** Save and close any open files and exit any open programs.
- 2 Insert the Operating System CD. Click Exit if the Install Windows XP message appears.
- 3 Restart the computer.

**4** Press <F12> immediately after the DELL logo appears.

If the operating system logo appears, wait until you see the Windows desktop, and then shut down the computer and try again.

- 5 Press the arrow keys to select CD-ROM, and press <Enter>.
- 6 When the Press any key to boot from CD message appears, press any key.

#### Windows XP Setup

- 1 When the Windows XP Setup screen appears, press <Enter> to select To set up Windows now.
- 2 Read the information on the Microsoft Windows Licensing Agreement screen, and press <F8> to accept the license agreement.
- **3** If your computer already has Windows XP installed and you want to recover your current Windows XP data, type r to select the repair option, and remove the CD.
- 4 If you want to install a new copy of Windows XP, press <Esc> to select that option.
- 5 Press <Enter> to select the highlighted partition (recommended), and follow the instructions on the screen.

The Windows XP Setup screen appears, and the operating system begins to copy files and install the devices. The computer automatically restarts multiple times.

**NOTE:** The time required to complete the setup depends on the size of the hard drive and the speed of your computer.

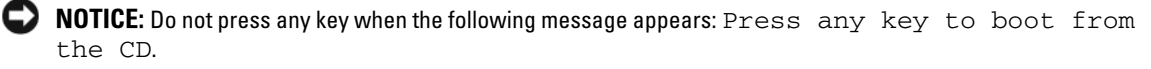

- 6 When the **Regional and Language Options** screen appears, select the settings for your location and click **Next**.
- 7 Enter your name and organization (optional) in the Personalize Your Software screen, and click Next.
- 8 At the Computer Name and Administrator Password window, enter a name for your computer (or accept the one provided) and a password, and click Next.
- 9 If the Modem Dialing Information screen appears, enter the requested information and click Next.
- 10 Enter the date, time, and time zone in the Date and Time Settings window, and click Next.
- 11 If the Networking Settings screen appears, click Typical and click Next.
- **12** If you are reinstalling Windows XP Professional and you are prompted to provide further information regarding your network configuration, enter your selections. If you are unsure of your settings, accept the default selections.

Windows XP installs the operating system components and configures the computer. The computer automatically restarts.

NOTICE: Do not press any key when the following message appears: Press any key to boot from the CD.

- **13** When the Welcome to Microsoft screen appears, click Next.
- 14 When the How will this computer connect to the Internet? message appears, click Skip.
- 15 When the Ready to register with Microsoft? screen appears, select No, not at this time and click Next.
- 16 When the Who will use this computer? screen appears, you can enter up to five users.
- 17 Click Next.
- **18** Click **Finish** to complete the setup, and remove the CD.
- **19** Reinstall the appropriate drivers with the *Drivers and Utilities* CD.
- **20** Reinstall your virus protection software.
- **21** Reinstall your programs.

**NOTE:** To reinstall and activate your Microsoft Office or Microsoft Works Suite programs, you need the Product Key number located on the back of the Microsoft Office or Microsoft Works Suite CD sleeve.

# **Using the Drivers and Utilities CD**

To use the *Drivers and Utilities* CD (also known as the *ResourceCD*) while you are running the Windows operating system:

**NOTE:** To access device drivers and user documentation, you must use the *Drivers and Utilities* CD while you are running Windows.

- 1 Turn on the computer and allow it to boot to the Windows desktop.
- 2 Insert the Drivers and Utilities CD into the CD drive.

If you are using the *Drivers and Utilities* CD for the first time on this computer, the **ResourceCD Installation** window opens to inform you that the *Drivers and Utilities* CD is about to begin installation.

**3** Click **OK** to continue.

To complete the installation, respond to the prompts offered by the installation program.

- 4 Click Next at the Welcome Dell System Owner screen.
- 5 Select the appropriate System Model, Operating System, Device Type, and Topic.

#### **Drivers for Your Computer**

To display a list of device drivers for your computer:

1 Click My Drivers in the Topic drop-down menu.

The Drivers and Utilities CD (optional) scans your computer's hardware and operating system, and then a list of device drivers for your system configuration is displayed on the screen.

2 Click the appropriate driver and follow the instructions to download the driver to your computer.

To view all available drivers for your computer, click Drivers from the Topic drop-down menu.

# Index

# B

beep codes, 37

# C

CDs operating system, 6 conflicts software and hardware incompatibilities, 38 cover removing, 20

# D

Dell Diagnostics, 30 Dell support site, 7 diagnostics beep codes, 37 Dell Diagnostics, 30 documentation End User License Agreement, 5 ergonomics, 5 online, 7 Product Information Guide, 5 regulatory, 5 safety, 5 User's Guide, 6 warranty, 5 drivers

list of, 42 Drivers and Utilities CD, 5

## Ε

End User License Agreement, 5 ergonomics information, 5 error messages beep codes, 37 diagnostic lights, 34 system lights, 33

## Η

hardware beep codes, 37 conflicts, 38 Dell Diagnostics, 30 Hardware Troubleshooter, 38 Help and Support Center, 7 help file Windows Help and Support Center, 7

# I

installing parts before you begin, 20 IRQ conflicts, 38

# L

labels Microsoft Windows, 6 Service Tag, 6 lights diagnostic, 34 power, 17 system, 33

## Μ

motherboard. See system board

# 0

operating system reinstalling, 6 reinstalling Windows XP, 39 Operating System CD, 6

#### Ρ

power light, 17 power light diagnosing problems with, 33 problems. See *troubleshooting* Product Information Guide, 5

# R

regulatory information, 5 reinstalling Windows XP, 39

# S

safety instructions, 5 Service Tag, 6 software conflicts, 38 support website, 7 system board, 25, 28 System Restore, 38

## T

troubleshooting beep codes, 37 conflicts, 38 Dell Diagnostics, 30 diagnostic lights, 34 Hardware Troubleshooter, 38 Help and Support Center, 7 restore computer to previous operating state, 38 system lights, 33

## U

User's Guide, 6

# W

warranty information, 5 Windows XP Hardware Troubleshooter, 38 Help and Support Center, 7 reinstalling, 6, 39 setup, 41 System Restore, 38 Dell™ OptiPlex™ 320

クイックリファレンス ガイド

モデル DCSM、DCNE

# メモ、注意、警告

メモ:コンピュータを使いやすくするための重要な情報を説明しています。

注意:ハードウェアの損傷やデータの損失の可能性を示し、その危険を回避するための方法を説明しています。

🥂 警告:物的損害、けが、または死亡の原因となる可能性があることを示しています。

Dell™ n シリーズコンピュータをご購入いただいた場合、このマニュアルの Microsoft<sup>®</sup> Windows<sup>®</sup> オペレー ティングシステムについての説明は適用されません。

モデル DCSM、DCNE

2006年9月 P/N GK391 Rev. A01

この文書の情報は、事前の通知なく変更されることがあります。 © 2006 すべての著作権は Dell Inc. にあります。

Dell Inc. の書面による許可のない複製は、いかなる形態においても厳重に禁止されています。

本書に使用されている商標: Dell、OptiPlex、および DELL のロゴは Dell Inc. の商標です。Microsoft および Windows は Microsoft Corporation の登録商標です。Intel および Pentium は Intel Corporation の登録商標です。

本書では、上記記載以外の商標および会社名が使用されている場合がありますが、これらの商標や会社名は、一切 Dell Inc. に帰属するものではありません。

# 目次

|                                                                                                    | • •                        |  |
|----------------------------------------------------------------------------------------------------|----------------------------|--|
| コンピュータのセットアップ                                                                                                    |                            |  |
| システム表示                                                                                                    | · · ·<br>· ·<br>· ·<br>· · |  |
| <b>コンピュータカバーの取り外し</b><br>作業を開始する前に<br>ミニタワーコンピュータ<br>デスクトップコンピュータ                                                      | <br><br>                   |  |
| <b>コンピュータの内部</b><br>ミニタワーコンピュータ<br>デスクトップコンピュータ                                                                        | <br><br>                   |  |
| <b>問題の解決</b><br>Dell Diagnostics(診断)プログラム<br>システムライト                                                                   | <br><br>                   |  |
| <b>診断ライト</b><br>ビープコード<br>ソフトウェアおよびハードウェアの非互換性の解決<br>Microsoft Windows XP システムの復元の使い方<br>Microsoft Windows XP の再インストール | · · ·<br>· ·<br>· ·        |  |
|                                                                                                    |                            |  |

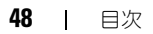

# 情報の検索方法

メモ:一部の機能やメディアはオプションなので、出荷時にコンピュータに搭載されていない場合があります。特定の国では使用できない機能やメディアもあります。

メモ:追加の情報がコンピュータに同梱されている場合があります。

#### 何をお探しですか?

- コンピュータの診断プログラム
- コンピュータのドライバ
- コンピュータのマニュアル
- デバイスのマニュアル
- DSS (デスクトップシステムソフトウェア)

#### こちらをご覧ください

**Drivers and Utilities CD (ResourceCD とも呼ばれます) メモ:**『Drivers and Utilities CD』がオプションである場合、 コンピュータと共に出荷されない場合があります。

マニュアルおよびドライバは、本コンピュータにすでにイン ストールされています。この CD は、ドライバを再インス トール(オンラインの『ユーザーズガイド』で「ドライバと ユーティリティの再インストール」を参照)、Dell Diagnostics(診断)プログラムを実行、(73 ページの「Dell Diagnostics(診断)プログラム」を参照)またはマニュアル をアクセスするために使用されます。

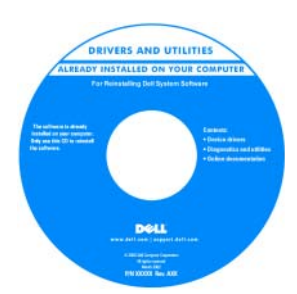

CD に収録されている Readme ファイルでは、 コンピュータの技術的変更 に関する最新のアップデートや、技術者または専門知 識をお持ちのユーザーを対 象とした高度な技術資料を 参照できます。

メモ:ドライバおよびマニュアルのアップデート版は、 support.jp.dell.com で入手できます。

- 安全にお使いいただくための注意
- 認可機関の情報
- 作業姿勢に関する情報
- エンドユーザライセンス契約

Dell™ 製品情報ガイド

| Dell <sup>PM</sup> Computers                                                                                                    |  |
|----------------------------------------------------------------------------------------------------|--|
| Product Information Guide                                                                                                    |  |
|                                                                                                    |  |
|                                                                                                    |  |
|                                                                                                    |  |
|                                                                                                    |  |
| In S. Ame CARABA EXCIPATION. Public Mean Tens<br>Delivered Tambridge and compression for the S<br>participation of the Section of the Section of Tambrid<br>and the Section of the Section of the Section of Tambrid<br>American Section of the Section of Section and Section of Tambrid<br>Mean Section of the Section of Section of Tambrid<br>Mean Section of Tambrid Section of Tambrid<br>Networks and carbon of the Section of Section of Section<br>Section of Tambrid Tambrid Section of Section of Section<br>Networks and carbon of the Section of Section of Section of Section<br>Section of Section of Tambrid Section of Section of Secti |  |
|                                                                                                    |  |
|                                                                                                    |  |
|                                                                                                    |  |
|                                                                                                    |  |

| 何をお探しですか?                                                                                        | こちらをご覧ください                                                                                                    |  |
|--------------------------------------------------------------------------------------------------|----------------------------------------------------------------------------------------------------|--|
| <ul> <li>部品の取り外しおよび交換方法</li> <li>仕様</li> <li>システムの設定方法</li> <li>トラブルシューティングおよび問題解決の方法</li> </ul> | Dell™ OptiPlex™ ユーザーズガイド         Microsoft Windows XP ヘルプとサポートセンター         1 スタート → ヘルプとサポート → ユーザーズガイドおよびシ         ステムガイド → システムガイド とクリックします。         2 お使いのコンピュータの 『ユーザーズガイド』をクリックし |  |
|                                                                                                  | ょり。<br>『ユーザーズガイド』は、オプションの『Drivers and<br>Utilities CD』にもあります。                                                                                                    |  |
| <ul> <li>サービスタグとエクスプレスサービスコード</li> <li>Microsoft Windows ライセンスラベル</li> </ul>                     | <b>サービスタグおよび Microsoft<sup>®</sup> Windows<sup>®</sup> ライセンス</b><br>これらのラベルはお使いのコンピュータに貼られています。                                                                                       |  |
|                                                                                                  | ・サービスタグは、<br><b>support.jp.dell.com</b><br>をご使用の際に、または<br>サポートへのお問い合わ<br>せの際に、コンピュータ<br>の識別に使用します。                                                                                    |  |
|                                                                                                  | <ul> <li>エクスプレスサービス<br/>コードを利用すると、サ<br/>ポートに直接電話で問い<br/>合わせることができます。</li> </ul>                                                                                                    |  |
| <ul> <li>オペレーティングシステムの再インストール方法</li> </ul>                                                       | オペレーティングシステム CD<br>メモ:『オペレーティングシステム CD』はオプションなの<br>で、出荷時にお使いのコンピュータに必ずしも付属している                                                                                                    |  |

わけではありません。 オペレーティングシステムは、本コンピュータにすでにイン ストールされています。オペレーティングシステムを再イン ストールする場合は、『オペレーティングシステム CD』を使 用します。82 ページの「Microsoft Windows XP の再イン ストール」を参照してください。

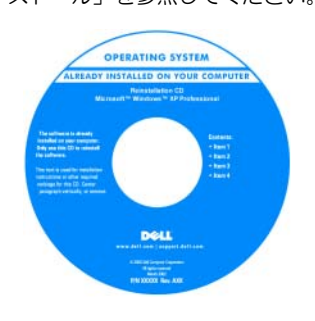

オペレーティングシステムを 再インストールしたら、 『Drivers and Utilities CD』 (『Resource CD』)を使用し てコンピュータに同梱のデバ イスのドライバを再インス トールします。

オペレーティングシステムの Product key(プロダクト キー)ラベルは、コンピュー 夕に貼付されています。

**メモ:**注文されたオペレーティングシステムによって、CDの 色が違います。

| 何をお探しですか?                                                                                                    | こちらをご覧ください                                                                                                    |
|----------------------------------------------------------------------------------------------------|----------------------------------------------------------------------------------------------------|
| <ul> <li>技術情報 — トラブル解決ナビ、Q&amp;A</li> <li>サービスと保証 — 問い合わせ先、保証、および修理に関する情報</li> <li>サービスおよびサポート — サービス契約</li> <li>参照資料 — コンピュータのマニュアル、コンピュータの設定の詳細、製品の仕様、およびホワイトペーパー</li> <li>ダウンロード — 認定されたドライバ、パッチ、およびソフトウェアのアップデート</li> </ul>                                                                                                    | デルサポートサイト — support.jp.dell.com<br>メモ:適切なサポートサイトを表示するには、お住まいの地<br>域または業務部門を選択します。                                                                                                    |
| <ul> <li>DSS (デスクトップシステムソフトウェア) — オペレー<br/>ティングシステムをお使いのコンピュータに再インストー<br/>ルする場合は、DSS ユーティリティも再インストールする<br/>必要があります。DSS は、お使いのオペレーティングシス<br/>テムのための重要な更新を提供し、Dell™ 3.5 インチ USB<br/>フロッピードライブ、Intel<sup>®</sup> プロセッサ、オプティカルド<br/>ライブ、および USB デバイスをサポートします。- DSS は、<br/>Dell コンピュータを正しく動作させるために必要です。ソ<br/>フトウェアはお使いのコンピュータおよびオペレーティン<br/>グシステムを自動的に検知して、設定に適した更新をイン<br/>ストールします。</li> </ul> | デスクトップシステムソフトウェアは、<br>support.jp.dell.com にてダウンロードできます。<br>メモ:support.jp.dell.com のユーザーインタフェースは、<br>選択の仕方によって異なります。                                                                  |
| <ul> <li>Windows XP の基本情報</li> <li>プログラムとファイルの操作方法</li> <li>デスクトップのカスタマイズ方法</li> </ul>                                                                                                    | <ul> <li>Windows ヘルプとサポートセンター</li> <li>1スタート → ヘルプとサポート をクリックします。</li> <li>2問題に関連する用語や文節をボックスに入力して、矢印アイ コンをクリックします。</li> <li>3問題に関連するトピックをクリックします。</li> <li>4 画面の指示に従います。</li> </ul> |

# コンピュータのセットアップ

🥂 警告 : この項の手順を開始する前に『製品情報ガイド』の安全手順に従ってください。

- 注意:お使いのコンピュータにモデムカードなどの拡張カードが取り付けられている場合は、適切なケーブルを カードに接続します。コンピュータ背面パネルのコネクタには接続しないでください。
- 注意:コンピュータが適切な使用温度を保持できるように、コンピュータを壁や他のストレージ用仕切りのすぐ近くに置かないでください。シャーシ周辺の空気循環が妨げられる恐れがあります。
- メモ:コンピュータに同梱されていないデバイスやソフトウェアを取り付けまたはインストールする場合は、事前にソフトウェアやデバイスに同梱のマニュアルを読むか、製品のベンダに問い合わせて、そのデバイスやソフトウェアがお使いのコンピュータとオペレーティングシステムに対応しているかどうか確認してください。

#### コンピュータを正しくセットアップするには、すべての手順を行う必要があります。それぞれの該当する図を 参照しながら、手順に従います。

注意: PS/2 マウスと USB マウスを同時に動作しようとしないでください。

- 1 キーボードとマウスを接続します。
- ▶ 注意:モデムケーブルをネットワークアダプタのコネクタに接続しないでください。電話通信からの電圧は、ネットワークアダプタを損傷する恐れがあります。

#### キーボードおよびマウスのセットアップ

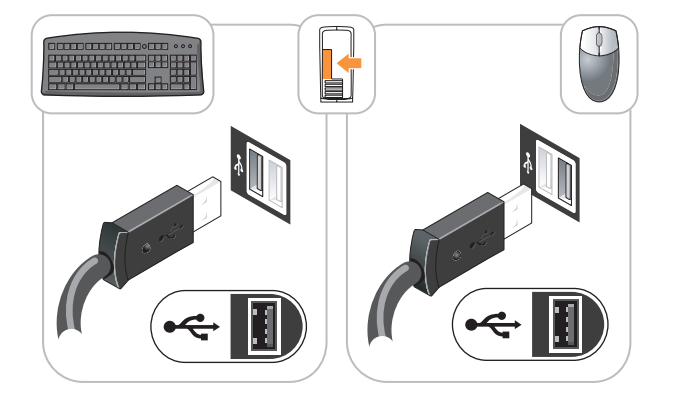

2 モデムまたはネットワークケーブルを接続します。 ネットワークケーブルをネットワークコネクタに挿入します。電話回線は接続しないでください。オプションのモデムを使用する場合は、電話回線をモデムに接続します。 3 白の DVI ケーブル<u>または</u>青の VGA ケーブルの<u>いずれか</u>を使って、モニタを接続します。両方のケーブ ルは<u>つながない</u>でください。

コネクタピンを曲げないように、慎重に位置に合わせ、モニターケーブルを挿入します。コネクタに差し 込んだら、ケーブルコネクタの蝶ネジをしっかりと締めます。

メモ:モニターによっては、ビデオコネクタが画面後部の下側にある場合があります。コネクタの場所については、モニターに付属のマニュアルを参照してください。

モニターのセットアップ

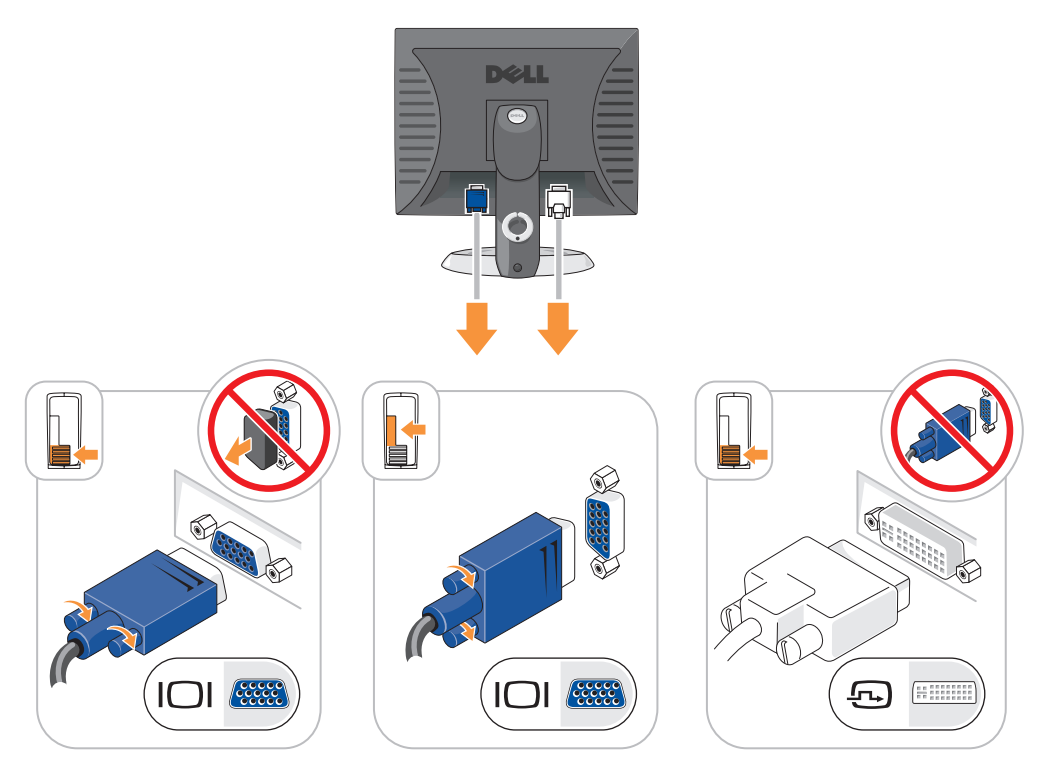

- 4 スピーカーを接続します。
- 5 電源ケーブルをコンピュータ、モニター、および各デバイスに接続し、もう一端を電源コンセントに接続 します。

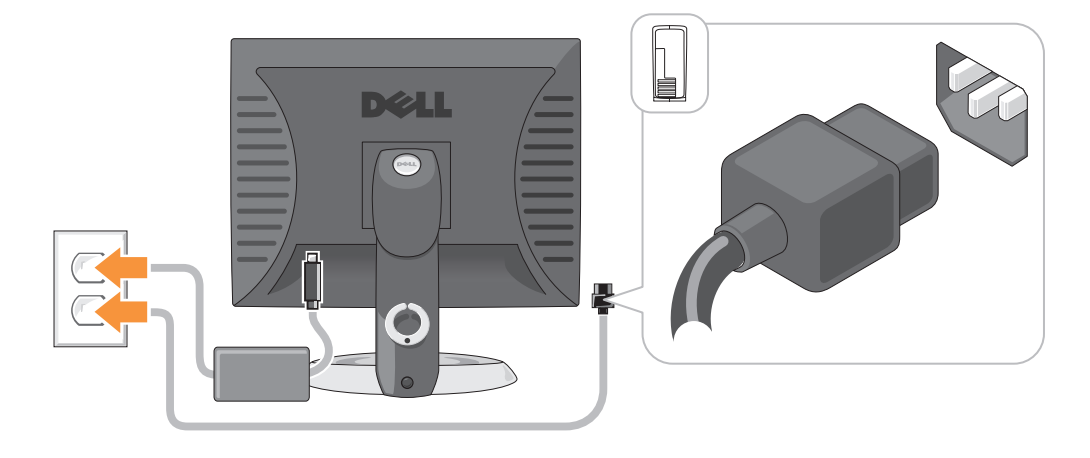

- ◆ 注意: 手動電圧切り替えスイッチが付いているコンピュータへの損傷を防ぐため、スイッチはお使いになる地域の AC 電源に最も合った電圧に設定してください。
- ➡ 注意:日本の AC 電源は 100 V ですが、電圧設定スイッチは 115 V の位置に設定してください。

6 電圧設定スイッチが、設置場所の規定電圧に対して正しく設定(日本では 115 V に設定)されているか を確認します。 お使いのコンピュータには手動の電圧切り替えスイッチがあります。背面パネルに電圧切り替えスイッチ が付いているコンピュータでは、正しい動作電圧を手動で設定しなければなりません。

# システム表示

ミニタワーコンピュータ --- 正面図

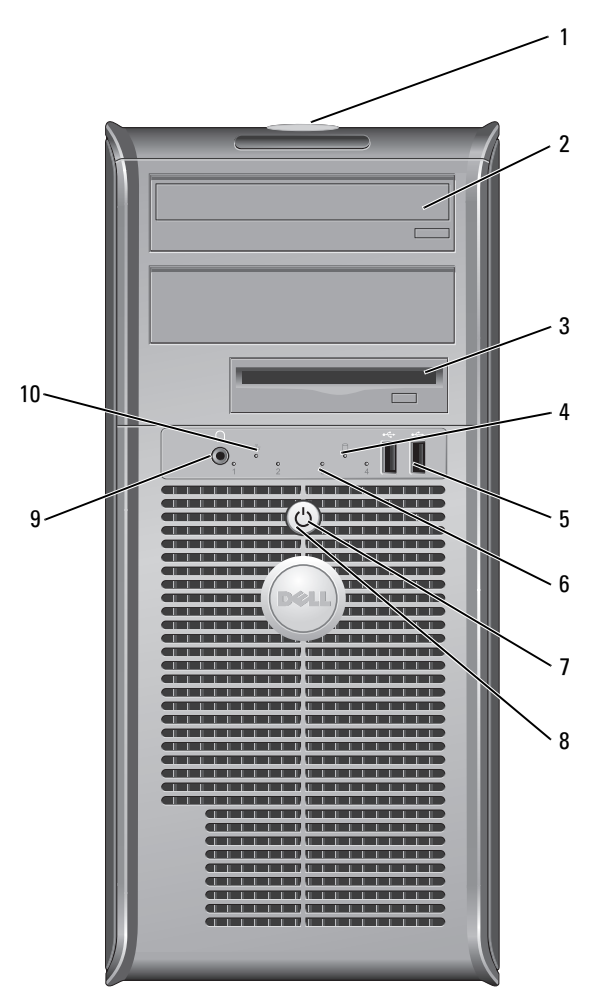

- 1 サービスタグの場所 サービスタグは、デルサポートサイトまたはテクニカルサポートにお電話をいただ いた際に、お使いのコンピュータを識別するのに使用します。
- 2 CD/DVD ドライブ (サポートされている場合は) CD または DVD をドライブに入れます。
- 3 フロッピードライブ フロッピーディスクをドライブに入れます。
- 4 ハードドライブ動作ライト ハードドライブの使用中に、このライトが点滅します。

- 5 USB 2.0 コネクタ(2) ジョイスティックやカメラ、または起動可能な USB デバイスなど、時々接続する デバイスには、コンピュータの前面にある USB コネクタを使用します。 プリンタやキーボードなど通常接続したままのデバイスには、背面パネルにある USB コネクタを使用することをお勧めします。
- 6 診断ライト 診断ライトは、診断コードに基づくコンピュータの問題のトラブルシューティング に役立ちます(詳細については、77ページの「診断ライト」を参照してください)。
  - 電源ボタン このボタンを押して、コンピュータに電源を入れます。
    - ▶ 注意:データの損失を防ぐため、電源ボタンを押してコンピュータの電源を切らないでください。電源ボタンを押す代わりに、オペレーティングシステムのシャットダウンを実行してください。
    - 注意:お使いのオペレーティングシステムの ACPI が有効な場合、コン ピュータの電源ボタンを押すと、オペレーティングシステムのシャットダ ウンが実行されます。
- 8 電源ライト 電源ライトは、点滅したり点灯することで以下のさまざまな動作状態を示します。
  - 消灯 コンピュータの電源は切れています。
  - 緑色の点灯 --- コンピュータは、通常の動作状態です。
  - 緑色の点滅 コンピュータは、省電力モードです。
  - ライトが黄色に点滅または点灯している場合 コンピュータに電力は供給されているが、内部に電力の問題がある可能性があります。オンライン『ユーザーズガイド』の「電源の問題」を参照してください。

省電力モードから復帰するには、電源ボタンを押すか、Windows デバイスマ ネージャで復帰デバイスが設定されている場合、キーボードかマウスを使います。 休止モード、および省電力モードからの復帰の詳細に関しては、オンライン『ユー ザーズガイド』を参照してください。

お使いのコンピュータのトラブルシューティングに役立つライトコードの説明は、 76ページの「システムライト」を参照してください。

- 9 ヘッドフォンコネクタ
- ヘッドフォンをこのコネクタに接続します。
- 10 リンク保全ライト

7

- 緑色 10 Mbps ネットワークとコンピュータ間の接続が良好です。
- 橙色 100 Mbps ネットワークとコンピュータ間の接続が良好です。
- オフ コンピュータは物理的なネットワーク接続を検出していません。

ミニタワーコンピュータ — 背面図

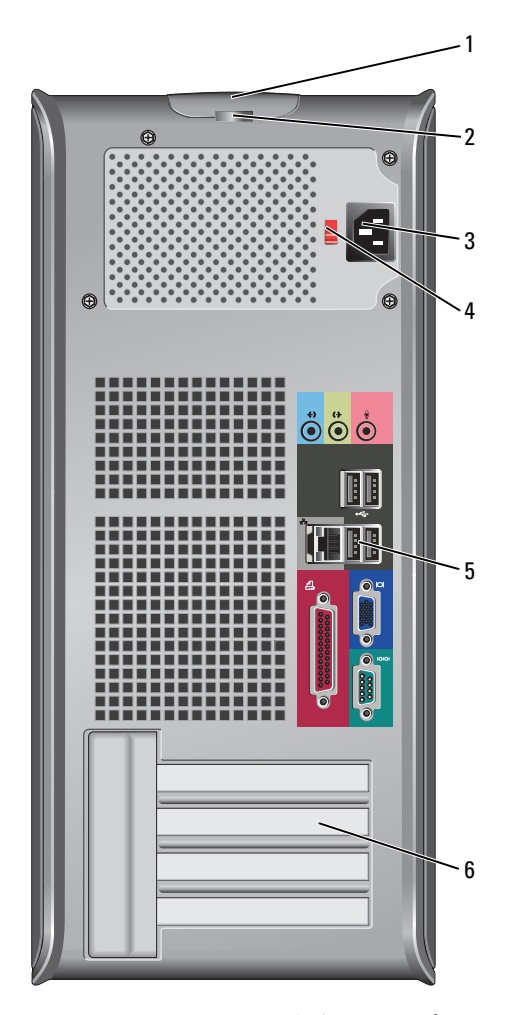

1 カバーリリースラッチ

このラッチを使ってコンピュータカバーを開くことができます。

2 パドロックリング

パドロックを挿入して、コンピュータカバーをロックします。

- 3 電源コネクタ
- 電源ケーブルをこのコネクタに差し込みます。

- 4 電圧切り替えスイッチ お使いのコンピュータには手動電圧切り替えスイッチが搭載されています。手動電圧 切り替えスイッチが付いているコンピュータへの損傷を防ぐため、スイッチはお使い になる地域の AC 電源に最も合った電圧に設定してください。
   ▶ 注意:日本では、電圧切り替えスイッチは 115 V に設定する必要があります。 また、モニターやコンピュータに接続している周辺機器もお使いになる地域の AC 電 源で動作するように設定してください。
   5 背面パネルコネクタ シリアル、USB、およびその他のデバイスのプラグを対応するコネクタに差し込みます。 58 ページの「ミニタワーコンピュータ — 背面パネルコネクタ」を参照してください。
- 6 カードスロット 取り付けられたすべての PCI および PCI Express カード用のアクセスコネクタです。

#### ミニタワーコンピュータ — 背面パネルコネクタ

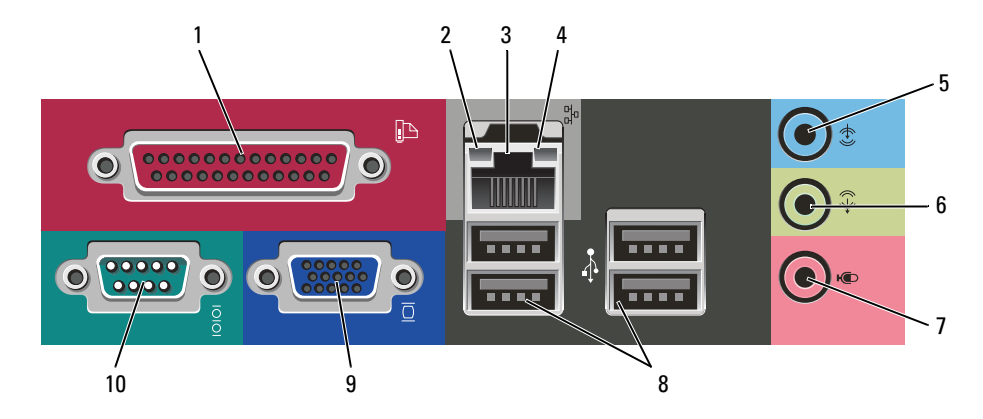

| 1 | パラレルコネクタ           | プリンタなどのパラレルデバイスをパラレルコネクタに接続します。USB プリンタ<br>をお使いの場合、USB コネクタに差し込みます。<br>メモ:パラレルコネクタを持つカードが内蔵パラレルコネクタと同じアドレスに設定<br>されていることをコンピュータが検出した場合、内蔵パラレルコネクタは自動的に無<br>効になります。詳細については、オンライン『ユーザーズガイド』を参照してくだ<br>さい。                                                        |
|---|--------------------|----------------------------------------------------------------------------------------------------|
| 2 | リンク保全ライト           | <ul> <li>緑色 — 10 Mbps ネットワークとコンピュータ間の接続が良好です。</li> <li>橙色 — 100 Mbps ネットワークとコンピュータ間の接続が良好です。</li> <li>オフ — コンピュータは物理的なネットワーク接続を検出していません。</li> </ul>                                                                                                    |
| 3 | ネットワークアダプタ<br>コネクタ | コンピュータをネットワークやブロードバンドモデムに取り付けるには、ネットワー<br>クケーブルの端をネットワークジャックやネットワークデバイスに接続します。ネッ<br>トワークケーブルのもう一方の端を、コンピュータ背面にあるネットワークアダプタ<br>コネクタに接続します。カチッと収まったらネットワークケーブルはしっかりと接続<br>されています。<br>メモ:モデムケーブルをネットワークコネクタに接続しないでください。<br>ネットワークアダプタカードが搭載されたコンピュータの場合、カードのコネクタを |
|   |                    | 使用します。                                                                                                    |
|   |                    | カテゴリ 5 のケーブルを使用して、ネットワークを接続することをお勧めします。<br>カテゴリ 3 のケーブルを使用する必要がある場合、ネットワーク速度を 10 Mbps に<br>して動作の信頼性を確保します。                                                                                                    |

| 4  | ネットワーク動作ライト      | このライトは、コンピュータがネットワークデータを送信、または受信している時に<br>黄色に点滅します。ネットワークトラフィックが多い場合、このライトが「点灯」の<br>状態に見えることがあります。      |
|----|------------------|----------------------------------------------------------------------------------------------------|
| 5  | ライン入力コネクタ        | 青色のライン入力コネクタにカセットプレーヤー、CD プレーヤー、または VCR(ビデオカセットレコーダー)などの録音 / 再生デバイスを接続します。                              |
|    |                  | サウンドカードが搭載されたコンピュータの場合、カードのコネクタを使用します。                                                                  |
| 6  | ライン出力コネクタ        | 緑色のライン出カコネクタを使って、ヘッドフォンおよび内蔵アンプの付いたほとん<br>どのスピーカーを接続します。                                                |
|    |                  | サウンドカードが搭載されたコンピュータの場合、カードのコネクタを使用します。                                                                  |
| 7  | マイク用コネクタ         | ピンク色のマイクコネクタにパーソナルコンピュータ用マイクを接続し、音声や音楽<br>をサウンドまたはテレフォニープログラムに入力します。                                    |
|    |                  | サウンドカードが搭載されたコンピュータの場合、マイクコネクタはカードにあり<br>ます。                                                            |
| 8  | USB 2.0 コネクタ (4) | プリンタやキーボードなど通常接続したままのデバイスには、背面 USB コネクタを<br>使用します。                                                      |
| 9  | ビデオコネクタ          | VGA 対応 モニターからのケーブルを青色のコネクタに接続します。                                                                       |
|    |                  | <b>メモ</b> :オプションのグラフィックスカードをご購入の場合、このコネクタにはキャップが付いています。お使いのモニターをグラフィックスカードのコネクタに接続します。キャップは取り外さないでください。 |
| 10 | シリアルコネクタ         | ハンドヘルドデバイスなどのシリアルデバイスをシリアルポートに接続します。デ<br>フォルトでシリアルコネクタ 1 に割り当てられているのは、COM1 です。                          |
|    |                  | 詳細については、オンライン『コーザーズガイド』を参照してください。                                                                       |

# デスクトップコンピュータ — 正面図

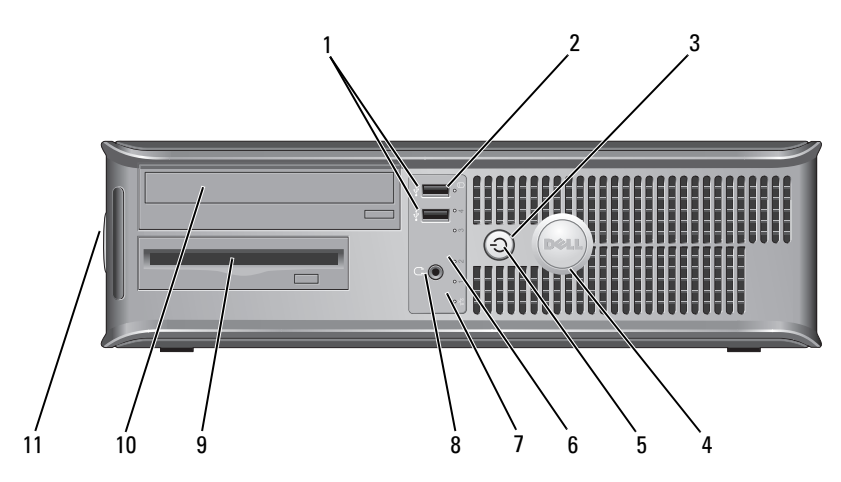

1 USB 2.0 コネクタ(2) ジョイスティックやカメラ、または起動可能な USB デバイスなど、時々接続するデ バイスには、コンピュータの前面にある USB コネクタを使用します(USB デバイス) からの起動については、お使いの オンライン 『ユーザーズガイド』を参照してくだ さい)。

> プリンタやキーボードなど通常接続したままのデバイスには、背面パネルにある USB コネクタを使用することをお勧めします。

- 2 ハードドライブ動作 ハードドライブがアクセスされているときに、このライトが点滅します。 ライト
- 3 雷源ボタン

7

このボタンを押して、コンピュータに電源を入れます。

注意:データの損失を防ぐため、6秒以上電源ボタンを押してコンピュータの 電源を切らないでください。電源ボタンを押す代わりに、オペレーティングシ ステムのシャットダウンを実行してください。

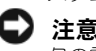

- ▶ 注意:お使いのオペレーティングシステムの ACPI が有効な場合、コンピュー タの電源ボタンを押すと、オペレーティングシステムのシャットダウンが実行 されます。
- このバッジを回転させて、コンピュータの方向に合わせることができます。バッジを 4 デルバッジ 回転させるには、バッジの外回りに指を置き、しっかり押してバッジを回します。 バッジの下側近くにあるスロットを使って回転させることもできます。
- 5 電源ライトは、点滅したり点灯することで以下のさまざまな動作状態を示します。 電源ライト
  - 消灯 コンピュータの電源は切れています。
  - 緑色の点灯 --- コンピュータは、通常の動作状態です。
  - 緑色の点滅 コンピュータは、省電力モードです。
  - 黄色の点滅または点灯に関しては、オンライン『ユーザーズガイド』の「電源の問 題」を参照してください。

省電力モードから復帰するには、電源ボタンを押すか、Windows デバイスマネー ジャで復帰デバイスが設定されている場合、キーボードかマウスを使います。

コンピュータのトラブルシューティングに役立つライトコードの説明は、76ページ の「システムライト」を参照してください。

- 6 診断ライトは、診断コードに基づくコンピュータの問題のトラブルシューティングに 診断ライト 役立ちます。詳細は、77ページの「診断ライト」を参照してください。
  - 緑色 10 Mbps ネットワークとコンピュータ間の接続が良好です。 リンク保全ライト
    - 橙色 100 Mbps ネットワークとコンピュータ間の接続が良好です。
      - オフ --- コンピュータは物理的なネットワーク接続を検出していません。
- 8 ヘッドフォンコネクタ ヘッドフォンをこのコネクタに接続します。
- 9 フロッピードライブ フロッピーディスクをドライブに入れます。
- 10 CD/DVD ドライブ (サポートされている場合は) CD または DVD をドライブに入れます。
- 11 サービスタグの場所 サービスタグは、デルサポートサイトまたはテクニカルサポートにお電話をいただい た際に、お使いのコンピュータを識別するのに使用します。

#### デスクトップコンピュータ — 背面図

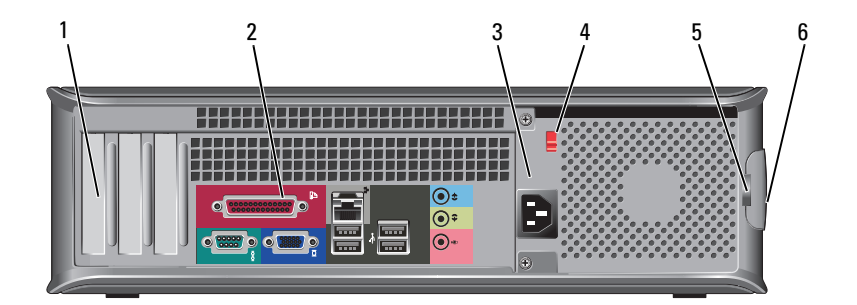

- 1 カードスロット 取り付けられたすべての PCI および PCI Express カード用のアクセスコネクタです。
- 2 背面パネルコネクタ シリアル、USB、およびその他のデバイスのプラグを対応するコネクタに差し込みます。
   61ページの「デスクトップコンピュータ 背面パネルコネクタ」を参照してください。
   3 電源コネクタ 電源ケーブルをこのコネクタに差し込みます。
   4 電圧切り替えスイッチ お使いのコンピュータには、手動電圧切り替えスイッチが搭載されています。手動電圧切り替えスイッチが付いているコンピュータへの損傷を防ぐため、スイッチは

お使いになる地域の AC 電源に最も合った電圧に設定してください。

 注意:日本では、電圧切り替えスイッチは 115 V に設定する必要があります。
 また、モニターやコンピュータに接続している周辺機器もお使いになる地域の AC
 電源で動作するように設定してください。

- 5 パドロックリング パドロックを挿入して、コンピュータカバーをロックします。
- 6 カバーリリースラッチ このラッチを使ってコンピュータカバーを開きます。

#### デスクトップコンピュータ — 背面パネルコネクタ

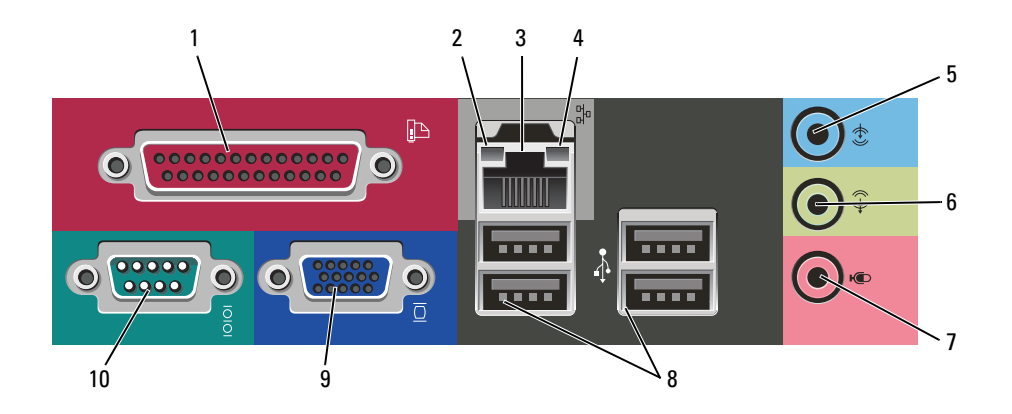

| 1 | パラレルコネクタ | プリンタなどのパラレルデバイスをパラレルコネクタに接続します。USB プリンタ<br>をお使いの場合、USB コネクタに差し込みます。<br>メモ:パラレルコネクタを持つカードが内蔵パラレルコネクタと同じアドレスに設<br>定されていることをコンピュータが検出した場合、内蔵パラレルコネクタは自動的に<br>無効になります。詳細については、オンライン『ユーザーズガイド』を参照してくだ<br>さい。 |
|---|----------|----------------------------------------------------------------------------------------------------|
| 2 | リンクセクライト |                                                                                                    |

- 2 リンク保全ライト 緑色 10 Mbps ネットワークとコンピュータ間の接続が良好です。
  - 橙色 100 Mbps ネットワークとコンピュータ間の接続が良好です。
  - オフ コンピュータは物理的なネットワーク接続を検出していません。

 ネットワークアダプタ コネクタ
 コンピュータをネットワークやブロードバンドデバイスに取り付けるには、ネット ワークケーブルの片方の端をネットワークジャックやネットワーク/ブロードバンド デバイスに接続します。ネットワークケーブルのもう一方の端を、コンピュータ背面 にあるネットワークアダプタコネクタに接続します。カチッと収まったらネットワー クケーブルはしっかりと接続されています。
 メモ:モデムケーブルをネットワークコネクタに接続しないでください。

ネットワークアダプタカードが搭載されたコンピュータの場合、カードのコネクタを使用します。

カテゴリ 5 のケーブルを使用して、ネットワークを接続することをお勧めします。 カテゴリ 3 のケーブルを使用する必要がある場合、ネットワーク速度を 10 Mbps に して動作の信頼性を確保します。

- 4 ネットワーク動作ライト このライトは、コンピュータがネットワークデータを送信、または受信している時に 黄色に点減します。ネットワークトラフィックが多い場合、このライトが「点灯」の 状態に見えることがあります。
- 5 ライン入力コネクタ 青色のライン入力コネクタにカセットプレーヤー、CD プレーヤー、または VCR (ビデオカセットレコーダー)などの録音 / 再生デバイスを接続します。

サウンドカードが搭載されたコンピュータの場合、カードのコネクタを使用します。

- 6 ライン出力コネクタ 緑色のライン出力コネクタを使って、ヘッドフォンおよび内蔵アンプの付いたほとん どのスピーカーを接続します。
  - サウンドカードが搭載されたコンピュータの場合、カードのコネクタを使用します。
- マイク用コネクタ ピンク色のマイクコネクタにパーソナルコンピュータ用マイクを接続し、音声や音楽 をサウンドまたはテレフォニープログラムに入力します。
   サウンドカードが搭載されたコンピュータの場合、マイクコネクタはカードにあり ます。
- 8 USB 2.0 コネクタ(4) プリンタやキーボードなど通常接続したままのデバイスには、背面 USB コネクタを 使用します。
- 9 ビデオコネクタ
   VGA 対応 モニターからのケーブルを青色のコネクタに接続します。
   メモ:オプションのグラフィックスカードをご購入の場合、このコネクタには キャップが付いています。お使いのモニターをグラフィックスカードのコネクタに接 続します。キャップは取り外さないでください。

# 10 シリアルコネクタ ハンドヘルドデバイスなどのシリアルデバイスをシリアルポートに接続します。デ フォルトでシリアルコネクタ1 に割り当てられているのは、COM1です。 詳細については、オンライン『ユーザーズガイド』を参照してください。

# コンピュータカバーの取り外し

警告:本項の手順を開始する前に、『製品情報ガイド』の安全手順に従ってください。

∠!♪ 警告:感電防止のため、カバーを取り外す前にコンピュータの電源プラグを必ずコンセントから抜いてください。

#### 作業を開始する前に

- 注意:データの損失を避けるため、コンピュータの電源を切る前に、開いているファイルをすべて保存してから閉じ、実行中のプログラムをすべて終了します。
- 1 オペレーティングシステムをシャットダウンします。
  - a 開いているすべてのプログラムやファイルを保存して終了します。スタートボタンをクリックして、 終了オプションをクリックします。
  - b コンピュータの電源を切る ウィンドウで、電源を切る をクリックします。 オペレーティングシステムのシャットダウンプロセスが終了した後に、コンピュータの電源が切れ ます。
- 2 コンピュータに取り付けられているすべてのデバイスの電源が切れているか確認します。オペレーティン グシステムをシャットダウンしたときに、コンピュータおよび接続デバイスの電源が自動的に切れなかっ た場合は、ここで電源を切ります。

#### コンピュータ内部の作業を始める前に

コンピュータの損傷を防ぎ、ご自身の身体の安全を守るために、以下の点にご注意ください。

🎊 警告:本項の手順を開始する前に、『製品情報ガイド』の安全手順に従ってください。

- 警告:部品やカードの取り扱いには十分注意してください。カード上の部品や接続部分には触れないでください。 カードを持つ際は縁を持つか、金属製の取り付けブラケットの部分を持ってください。プロセッサのようなコン ポーネントは、ピンの部分ではなく端を持つようにしてください。
- 注意:コンピュータシステムの修理は、資格を持っているサービス技術者のみが行ってください。デルで認められていない修理による損傷は、保証の対象となりません。
- 注意:ケーブルを外すときは、コネクタまたはストレインリリーフループの部分を持ち、ケーブル自身を引っ張らないでください。ケーブルによってはコネクタにロックタブが付いていることがあります。このタイプのケーブルを外す場合は、ロックタブを押し込んでからケーブルを抜いてください。コネクタを抜く際には、コネクタピンを曲げないように、まっすぐ引き抜いてください。また、ケーブルを接続する際は、両方のコネクタの向きが合っていることを確認してください。。
- コンピュータの損傷を防ぐため、コンピュータ内部の作業を始める前に、次の手順を実行します。
- 1 コンピュータの電源を切ります。
- 注意:ネットワークケーブルを外すには、まずネットワークケーブルをコンピュータから外し、次に壁のネット ワークジャックから外します。
- 2 コンピュータからすべての電話線または通信回線を取り外します。
- 3 コンピュータと接続されているすべてのデバイスをコンセントから取り外し、電源ボタンを押してシステ ム基板の静電気を除去します。

4 コンピュータスタンドが取り付けられている場合は、コンピュータスタンドを取り外します(手順につい ては、コンピュータスタンド付属のマニュアルを参照してください)。

🎊 警告:感電防止のため、カバーを取り外す前にコンピュータの電源プラグを必ずコンセントから抜いてください。

- 5 コンピュータカバーを取り外します。
  - ミニタワーコンピュータカバーを取り外します(64ページの「ミニタワーコンピュータ」を参照)。
  - デスクトップコンピュータカバーを取り外します(70ページの「デスクトップコンピュータ」を 参照)。
- ◆ 注意:コンピュータ内部の部品に触れる前に、コンピュータ背面の金属部など塗装されていない金属面に触れて、 身体の静電気を除去してください。作業中も、定期的に塗装されていない金属面に触れて、内蔵コンポーネントを 損傷する恐れのある静電気を除去してください。

#### ミニタワーコンピュータ

- 🥂 警告 : 本項の手順を開始する前に、『製品情報ガイド』の安全手順に従ってください。
- // 警告:感電防止のため、コンピュータカバーを取り外す前にコンピュータの電源プラグを必ずコンセントから抜い てください。
- 1 63 ページの「作業を開始する前に」の手順に従ってください。
- 2 背面パネルのパドロックリングにパドロックを取り付けている場合、パドロックを取り外します。
- **3** コンピュータを横に倒して置きます。
- 4 カバーを持ち上げながらリリースラッチを後方にスライドさせます。
- 5 コンピュータカバーの側面を持ち、ヒンジタブをてこの支点としてカバーを上に動かします。
- 6 カバーをヒンジタブから取り外し、柔らかく傷が付きにくい場所に置いておきます。

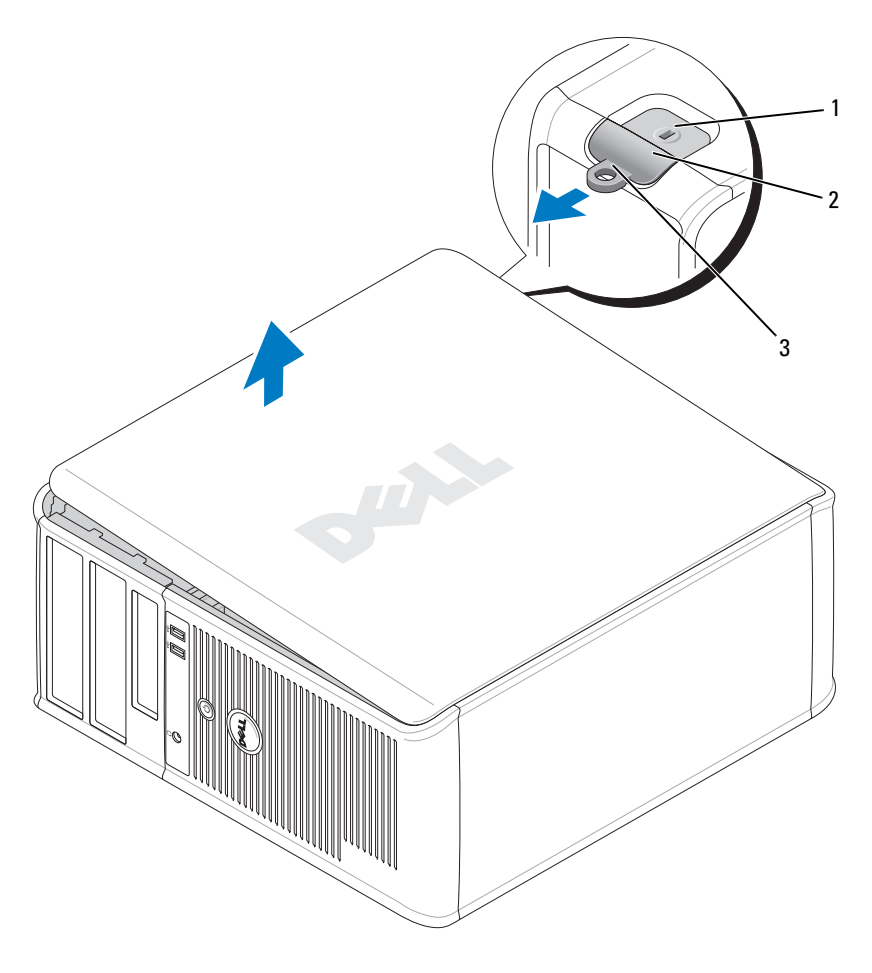

- 1 セキュリティケーブルスロット
- 2 カバーリリースラッチ
- 3 パドロックリング

### デスクトップコンピュータ

🥂 警告:本項の手順を開始する前に、『製品情報ガイド』の安全手順に従ってください。

- 1 63ページの「作業を開始する前に」の手順に従ってください。
- 2 背面パネルのパドロックリングにパドロックを取り付けている場合、パドロックを取り外します。
- 3 カバーを持ち上げながらリリースラッチを後方にスライドさせます。
- 4 ヒンジタブをてこの支点としてカバーを上に動かします。
- 5 カバーをヒンジタブから取り外し、柔らかく傷が付きにくい場所に置いておきます。

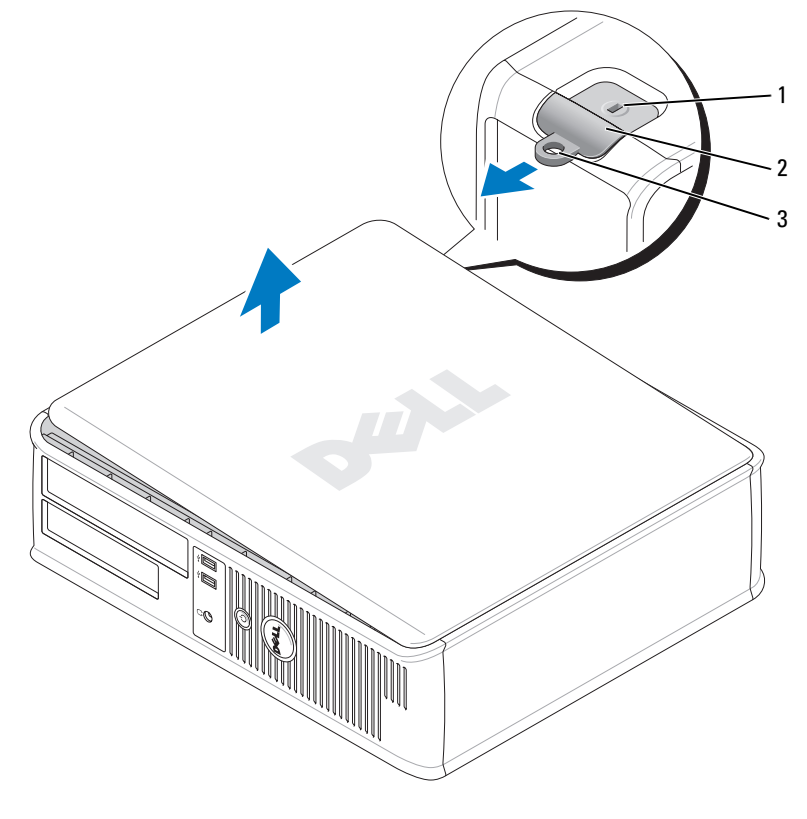

- 1 セキュリティケーブルスロット
- 2 カバーリリースラッチ
- 3 パドロックリング

# コンピュータの内部

## ミニタワーコンピュータ

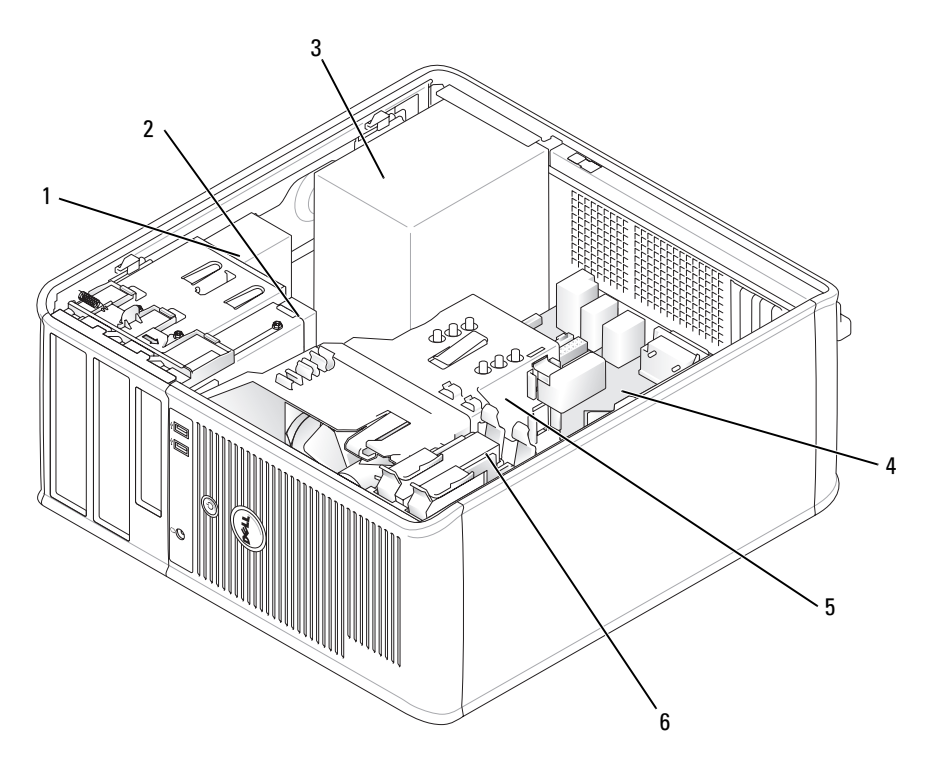

| 1 CD/DVD ドライブ | 4 | システム基板 |
|---------------|---|--------|
|---------------|---|--------|

- 2 フロッピードライブ 5 ヒートシンクアセンブリ
- 電源装置 3

- 6 ハードドライブ

システム基板コンポーネント

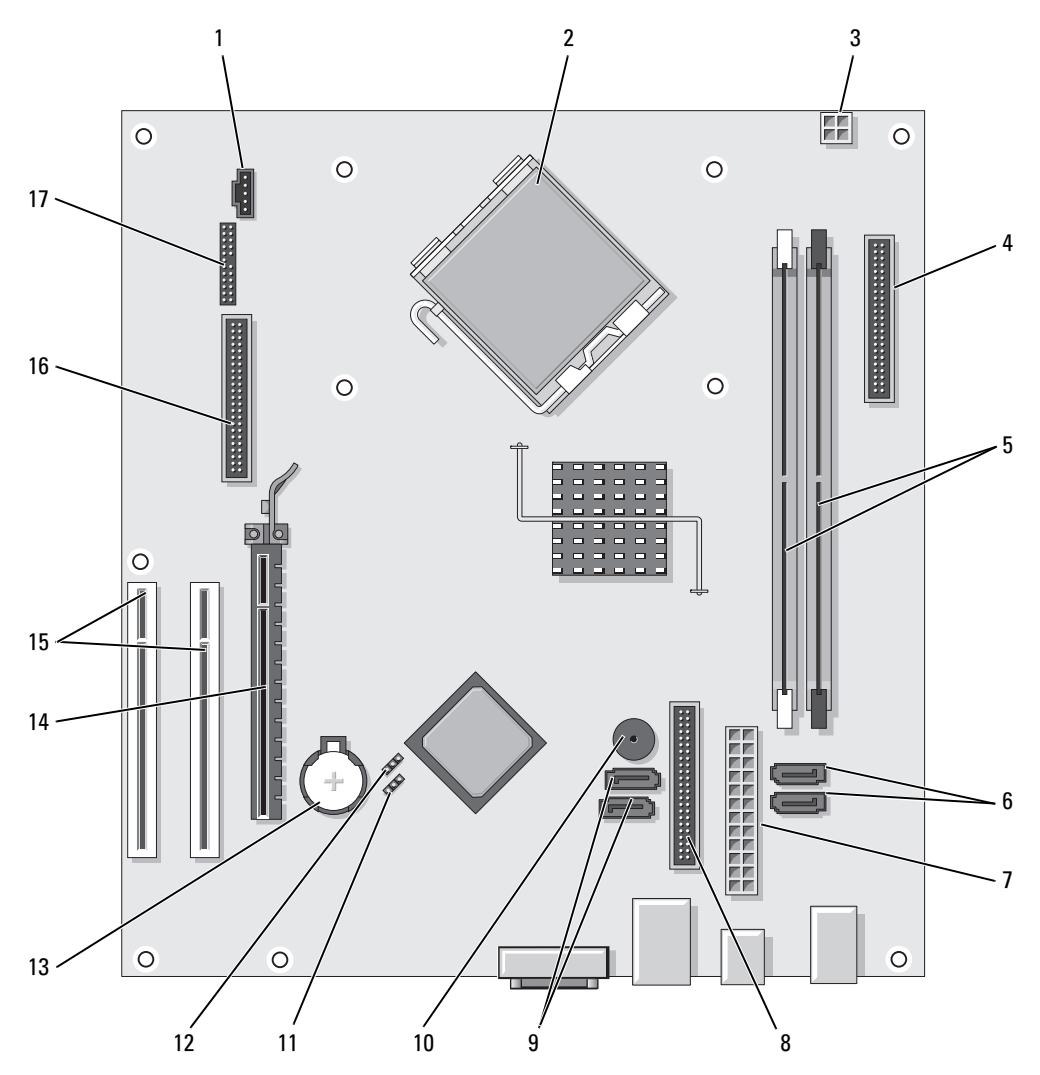

- 1 ファンコネクタ(FAN)
- 2 プロセッサコネクタ(CPU)
- 3 プロセッサ電源コネクタ(**12 V** 電源)
- 4 前面パネルコネクタ(FNT\_PANEL)
- 5 メモリモジュールコネクタ(DIMM\_1、 DIMM\_2)
- 6 SATA ドライブ コネクタ (SATA0、SATA1)
- 7 電源コネクタ(POWER)
- 8 CD/DVD ドライブコネクタ (IDE)
- 9 SATA ドライブ コネクタ (SATA2、SATA3)

#### ジャンパ設定

ミニタワーコンピュータ

- 10 内蔵ブザー (SPKR1)
- 11 パスワードジャンパ (PSWD)
- 12 リアルタイムクロック再設定ジャンパ (RTCRST)
- 13 バッテリーソケット (BATT)
- 14 PCI Express x16 カードコネクタ
- 15 PCI カードコネクタ(2)
- 16 フロッピードライブコネクタ (FLOPPY)
- 17 シリアル /PS/2 コネクタ (PS2/SER2)

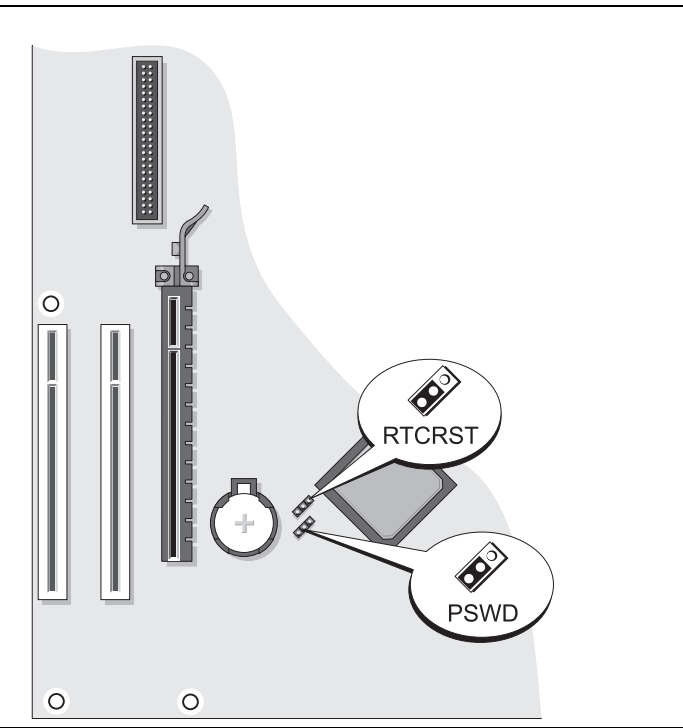

| ジャンパ   | 設定 | 説明                                            |
|--------|----|-----------------------------------------------|
| PSWD   |    | パスワード機能が有効になってい<br>ます(デフォルト設定)。               |
|        |    | パスワード機能が無効になってい<br>ます。                        |
| RTCRST |    | リアルタイムクロックは有効に<br>なっています(デフォルト設定)。            |
|        |    | リアルタイムクロックはリセット<br>されています(一時的にジャンパ<br>ありの状態)。 |

デスクトップコンピュータ

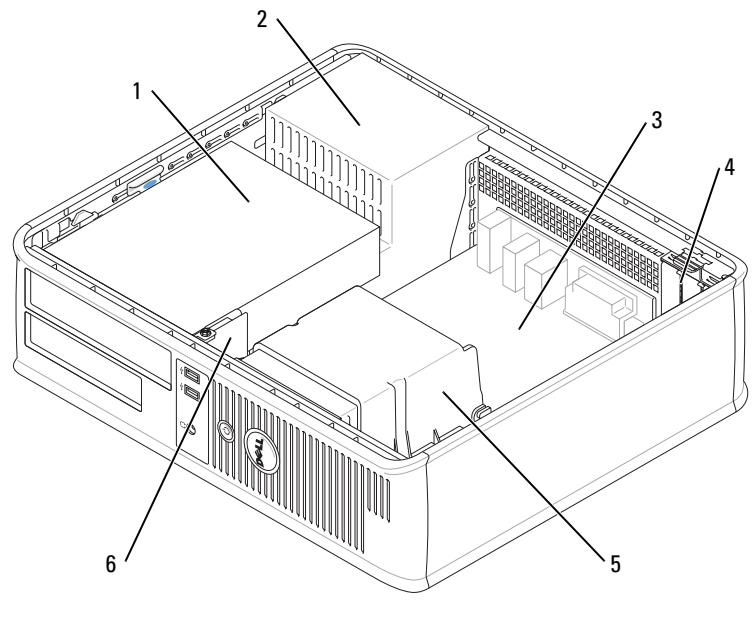

- 1 ドライブベイ (CD/DVD、フ 4 カードスロット ロッピー、およびハード ドライブ)
- 2 電源装置
   5 ヒートシンクアセンブリ
- 3 システム基板 6 前面 I/O パネル

システム基板コンポーネント

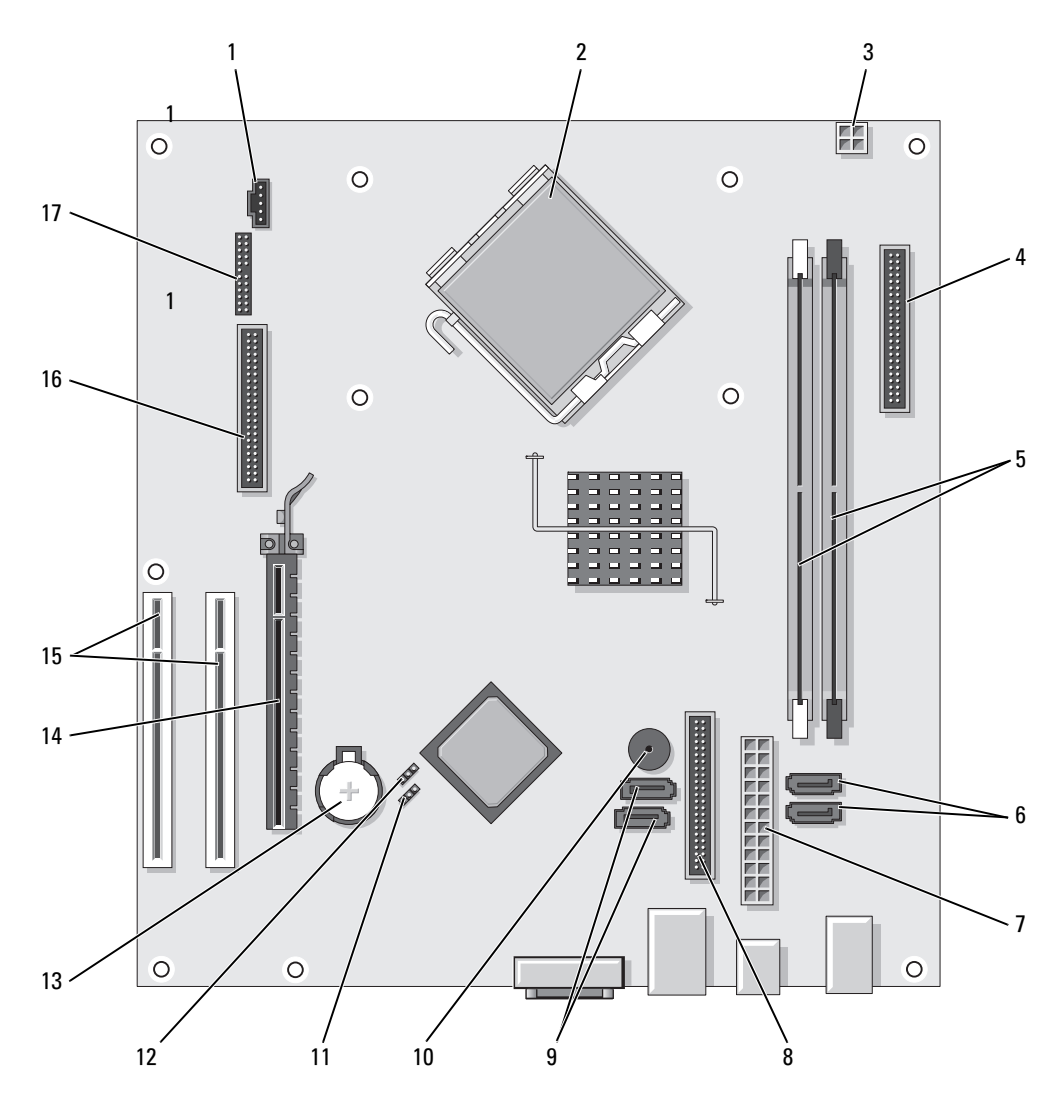

- 1 ファンコネクタ(FAN)
- 2 プロセッサコネクタ(CPU)
- 3 プロセッサ電源コネクタ(12 V 電源)
- 4 前面パネルコネクタ(FNT\_PANEL)
- 5 メモリモジュールコネクタ(DIMM\_1、DIMM\_2)
- 6 シリアル ATA ドライブ コネクタ (SATAO、 SATA1)
- **7** 電源コネクタ(POWER)
- 8 CD/DVD ドライブコネクタ (IDE)
- 9 シリアル ATA ドライブコネクタ (SATA2, SATA3)
- ジャンパ設定

デスクトップコンピュータ

- 10 内蔵ブザー(SPKR1)
- 11 パスワードジャンパ (PSWD)
- 12 RTC リセットジャンパ (RTCRST)
- 13 バッテリーソケット (BATT)
- 14 PCI Express x16 カードコネクタ
- 15 PCI カードコネクタ(2)
- 16 フロッピードライブコネクタ (FLOPPY)
- 17 シリアル /PS/2 コネクタ (PS2/SER2)

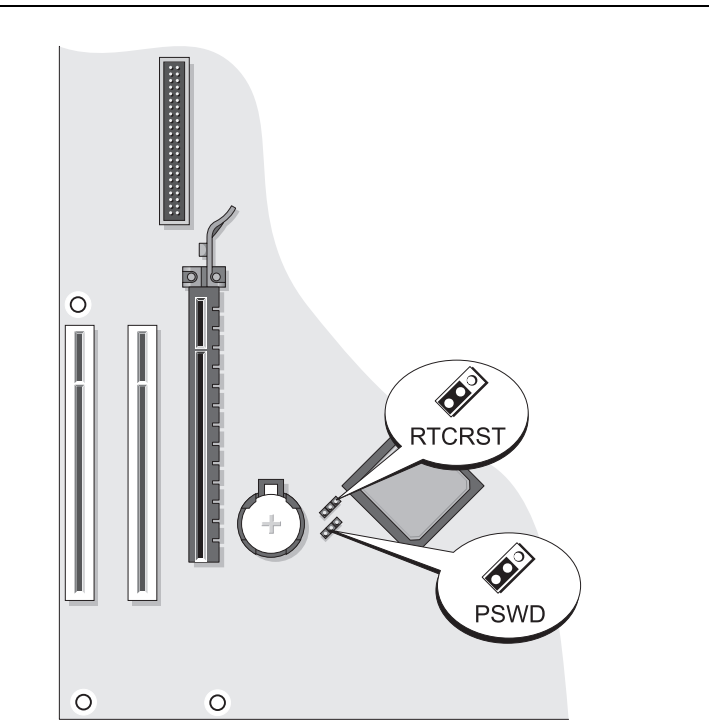
| ジャンパ         | 設定          | 説明                                            |
|--------------|-------------|-----------------------------------------------|
| PSWD         | •••         | パスワード機能が有効になってい<br>ます(デフォルト設定)。               |
|              |             | パスワード機能が無効になってい<br>ます。                        |
| RTCRST       |             | リアルタイムクロックは有効に<br>なっています(デフォルト設定)。            |
|              |             | リアルタイムクロックはリセット<br>されています(一時的にジャンパ<br>ありの状態)。 |
| <b>○□</b> ジ+ | ッンパあり 000 ミ | ·<br>ジャンパなし                                   |

問題の解決

デルでは、コンピュータが正しく動作しないときにアドバイスを行ういくつかのツールを提供しています。ご 使用のコンピュータに関するトラブルシューティングの情報については、デルサポートウェブサイト support.jp.dell.com を参照してください。

デルのサポートを必要とするコンピュータの問題が発生した場合、エラーの詳細、ビープコード、診断ライト のパターンを書き留め、エクスプレスサービスコードとサービスタグを下記に記入して、コンピュータが設置 されている場所からデルにご連絡ください。デルへのお問い合わせの詳細は、オンライン『ユーザーズガイ ド』を参照してください。

エクスプレスサービスコードとサービスタグの例については、49ページの「情報の検索方法」を参照してください。

エクスプレスサービスコード: サービスタグ:

#### Dell Diagnostics (診断) プログラム

🥂 警告 : 本項の手順を開始する前に、『製品情報ガイド』の安全手順に従ってください。

#### Dell Diagnostics(診断)プログラムを使用する場合

コンピュータに問題が発生した場合、デルのテクニカルサポートにお問い合わせいただく前に、オンライン 『ユーザーズガイド』の「問題の解決」のチェック事項を実行し、Dell Diagnostics(診断)プログラムを実 行してください。デルへのお問い合わせの詳細は、オンライン『ユーザーズガイド』を参照してください。

🕞 注意:Dell Diagnostics(診断)プログラムは、Dell™ コンピュータ上でのみ機能します。

セットアップユーティリティを起動し(手順に関しては、オンライン『ユーザーズガイド』の「セットアップ ユーティリティ」を参照してください)、コンピュータの設定情報を確認します。次に、テストするデバイス がセットアップユーティリティに表示され、アクティブになっていることを確認します。

ハードドライブまたはオプションの『Drivers and Utilities CD』(ResourceCD とも呼ばれます)から Dell Diagnostics (診断) プログラムを起動します。

#### ハードドライブから Dell Diagnostics(診断)プログラムを起動する場合

- 1 コンピュータの電源を入れます(または再起動します)。
- 2 DELL のロゴが表示されたらすぐに <F12> を押します。
  - ✓ メモ:診断ユーティリィティパーティションが見つからないことを知らせるメッセージが表示された場合は、 オプションの『Drivers and Utilities CD』から Dell Diagnostics (診断) プログラムを実行します (74 ペー ジの「Drivers and Utilities CD から Dell Diagnostics (診断) プログラムを起動する場合」を参照)。

ここで時間をおきすぎてオペレーティングシステムのロゴが表示された場合、Microsoft<sup>®</sup> Windows<sup>®</sup> デスクトップが表示されるまで待ちます。次に、コンピュータをシャットダウンして、もう一度やりなお します。

- お動デバイス一覧が表示されたら、Boot to Utility Partition をハイライト表示して <Enter> を押します。
- 4 Dell Diagnostics (診断) Main Menu が表示されたら、実行したいテストを選択します。

#### Drivers and Utilities CD から Dell Diagnostics(診断)プログラムを起動する場合

- 1 『Drivers and Utilities CD』を挿入します。
- 2 コンピュータをシャットダウンして、再起動します。

DELL のロゴが表示されたらすぐに <F12> を押します。

ここで時間をおきすぎてオペレーティングシステムのロゴが表示された場合、Microsoft Windows の デスクトップが表示されるまで待ちます。次に、コンピュータをシャットダウンして、もう一度やりなお します。

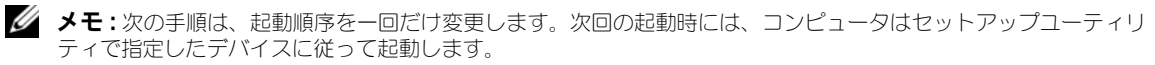

- 3 起動デバイスの一覧が表示されたら、CD/DVD ドライブのリスト項目をハイライト表示して、<Enter>を押します。
- 4 CD 起動メニューから CD/DVD ドライブオプションのリスト項目を選択します。
- 5 表示されたメニューから、CD/DVD ドライブから起動するためのオプションを選択します。
- 6 1 と入力して『Drivers and Utilities CD』のメニューを起動します。
- 7 2 と入力して Dell Diagnostics (診断) プログラムを起動します。
- 8 番号の付いた一覧から Run the 32 Bit Dell Diagnostics を選択します。 複数のバージョンがリスト にある場合は、コンピュータに適切なバージョンを選択します。
- 9 Dell Diagnostics(診断)Main Menu が表示されたら、実行したいテストを選択します。

#### Dell Diagnostics (診断) プログラムのメインメニュー

1 Dell Diagnostics (診断) プログラムのロードが終了すると、Main Menu 画面が表示されるので、必要なオプションのボタンをクリックします。

| オプション         | 機能                                                                                                    |
|---------------|----------------------------------------------------------------------------------------------------|
| Express Test  | デバイスのクイックテストを実行します。通常このテストは 10 ~ 20 分かかり、お客様の<br>操作は必要ありません。最初に Express Test を実行すると、問題を素早く特定できる可<br>能性が増します。 |
| Extended Test | デバイスの全体チェックを実行します。通常このテストは 1 時間以上かかり、定期的に質<br>問に応答する必要があります。                                                 |
| Custom Test   | 特定のデバイスをテストします。実行するテストをカスタマイズできます。                                                                           |
| Symptom Tree  | 検出した最も一般的な症状を一覧表示し、問題の症状に基づいたテストを選択することが<br>できます。                                                            |

2 テスト実行中に問題が検出されると、エラーコードと問題の説明を示したメッセージが表示されます。エ ラーコードと問題の説明を記録し、画面の指示に従います。

エラー状態を解決できない場合は、デルにお問い合わせください。デルへのお問い合わせの詳細は、オン ライン『ユーザーズガイド』を参照してください。

メモ:各テスト画面の上部には、コンピュータのサービスタグが表示されます。デルにお問い合わせいただく場合は、テクニカルサポート担当者がサービスタグをおたずねします。

3 Custom Test または Symptom Tree オプションからテストを実行する場合、該当するタブをクリックします(詳細については、以下の表を参照)。

| タブ            | 機能                                                                                                    |
|---------------|----------------------------------------------------------------------------------------------------|
| Results       | テストの結果、および発生したすべてのエラーの状態を表示します。                                                                                                    |
| Errors        | 検出されたエラー状態、エラーコード、問題の説明が表示されます。                                                                                                    |
| Help          | テストについて説明します。また、テストを実行するための要件を示す場合もあります。                                                                                                    |
| Configuration | 選択したデバイスのハードウェア構成を表示します。                                                                                                    |
|               | Dell Diagnostics(診断)プログラムでは、セットアップユーティリティ、メモリ、および各種内部テストからすべてのデバイスの構成情報を取得して、画面左のウィンドウのデバイスリストに表示します。デバイス一覧には、コンピュータに取り付けられたすべてのコンポーネント名、またはコンピュータに接続されたすべてのデバイス名が表示されるとは限りません。 |
| Parameters    | テストの設定を変更して、テストをカスタマイズすることができます。                                                                                                    |

- 4 テストが完了し、Dell Diagnostics(診断)プログラムを『Drivers and Utilities CD』(オプション) から実行している場合は CD を取り出します。
- 5 Close (終了) テスト画面を閉じて Main Menu 画面に戻ります。Dell Diagnostics (診断) プログラ ムを終了しコンピュータを再起動するには、Main Menu 画面を閉じます。

## システムライト

電源ライトはコンピュータの問題を知らせる場合があります。

| 電源ライト                                                  | 問題の説明                                                                                   | 推奨される処置                                                                                                    |
|--------------------------------------------------------|-----------------------------------------------------------------------------------------|----------------------------------------------------------------------------------------------------|
| 緑色の点灯                                                  | 電源がオンで、コンピュータは正常に<br>動作しています。                                                           | 対応処置は必要ありません。                                                                                                    |
| 緑色の点滅                                                  | コンピュータは省電力モードです。                                                                        | 電源ボタンを押したり、マウスを動かしたり、<br>キーボードのキーを押すことで、コンピュータ<br>の操作を再開できます。                                                            |
| 緑色に数回点滅したあと<br>オフになる                                   | 設定エラーが発生しています。                                                                          | 特定の問題が識別されているかを確認するため<br>に、診断ライトを確認します(77 ページの<br>「診断ライト」を参照してください)。                                                     |
| 黄色の点灯                                                  | Dell Diagnostics(診断)プログラム<br>がテストを実行中、またはシステム基<br>板のデバイスが不良か、正しく取り付<br>けられていない可能性があります。 | Dell Diagnostics(診断)プログラムが実行中<br>であれば、終了するまで待ちます。<br>特定の問題が識別されているかを確認するため<br>に、診断ライトを確認します(77ページの<br>「診断ライト」を参照してください)。 |
|                                                        |                                                                                         | コンピュータが起動しない場合は、デルに連絡<br>してテクニカルサポートを受けてください。デ<br>ルへのお問い合わせの詳細は、オンライン『ユー<br>ザーズガイド』を参照してください。                            |
| 黄色の点滅                                                  | 電源装置またはシステム基板の障害が<br>発生しました。                                                            | 特定の問題が識別されているかを確認するため<br>に、診断ライトを確認します(77ページの<br>「診断ライト」を参照してください)。<br>オンライン『ユーザーズガイド』の「電源の問<br>題」を参照してください。             |
| POST 中に、緑色の点灯<br>とビープコード                               | BIOS 実行中に問題が検出されました。                                                                    | ビープコードを使った診断に関しては、<br>80ページの「ビープコード」を参照してください。また、特定の問題が識別されているか確認するために、診断ライトを確認します。                                      |
| POST 中の緑色の点灯、<br>ビープコードおよびビデ<br>オ表示がない                 | モニターまたはグラフィックスカード<br>が不良か、正しく取り付けられていな<br>い可能性があります。                                    | 診断ライトをチェックし、特定の問題が発生し<br>ているかどうか確認します。                                                                                   |
| 緑色が点灯し、ビープ<br>コードは鳴らないが、<br>POST 実行中にコン<br>ピュータがフリーズする | 内蔵システム基板に欠陥がある可能性<br>があります。                                                             | 診断ライトをチェックし、特定の問題が発生しているかどうか確認します。問題が特定できない場合は、デルに連絡してテクニカルサポートを受けてください。デルへのお問い合わせの詳細は、オンライン『ユーザーズガイド』を参照してください。         |

## 診断ライト

🥂 警告:本項の手順を開始する前に、『製品情報ガイド』の安全手順に従ってください。

問題のトラブルシューティングを容易にするため、お使いのコンピュータには前面または背面パネルに「1」、 「2」、「3」、および「4」とラベルの付いた 4 つのライトが搭載されています。これらのライトは消えているか、 緑色に点灯しています。コンピュータが正常に起動すると、起動プロセスが完了する際、ライトのパターンと コードが変化します。システム起動時に POST プロセスが正常に完了すると、4 個の診断ライトのすべてが少 しの間緑色に点灯したあと消灯します。

POST プロセス中にコンピュータが誤動作した場合、LED に表示されるパターンで、プロセスのどこでコン ピュータが停止したか識別できる場合があります。POST が正常に完了した後でコンピュータが誤作動した場 合は、診断ライトは問題の原因を表示しません。

メモ:診断ライトの向きは、システムのタイプによって異なります。診断ライトは縦向きまたは横向きに並んでいます。

| ライトパターン | 問題の説明                                                    | 推奨される処置                                                                                 |
|---------|----------------------------------------------------------|-----------------------------------------------------------------------------------------|
| 1234    | コンピュータが通常の「オフ」の状態、ま<br>たは BIOS 以前に障害が起こっている可能<br>性があります。 | コンピュータを使用可能なコンセントに接続<br>し、電源ボタンを押します。                                                   |
|         | コンピュータが正常にオペレーティングシ<br>ステムを起動した場合、診断ライトは点灯<br>しません。      |                                                                                         |
| 1234    | BIOS 障害が発生した可能性があります。<br>コンピュータは修復モードです。                 | BIOS Recovery Utility を実行し、BIOS の修<br>復処理が完了するのを待って、コンピュータを<br>再起動します。                  |
| 1234    | プロセッサに障害が起こっている可能性が<br>あります。                             | プロセッサを取り付けなおして、コンピュータ<br>を再起動します。プロセッサの再インストール<br>に関する情報は、オンライン『ユーザーズガイ<br>ド』を参照してください。 |

| ライトパターン | 問題の説明                                    | 推奨される処置                                                                                                    |
|---------|------------------------------------------|----------------------------------------------------------------------------------------------------|
| 1234    | メモリモジュールが検出されましたが、メ<br>モリ障害が発生しています。     | <ul> <li>取り付けているメモリモジュールが1つの場合、そのモジュールを取り付けなおしてコンピュータを再起動します。メモリモジュールの再取り付けに関する情報は、オンライン『ユーザーズガイド』を参照してください。</li> <li>取り付けているメモリモジュールが2つ以上の場合、モジュールを取り外し、モジュールの1つを取り付けなおしてコンピュータを再起動します。コンピュータが正常に起動する場合、別のモジュールを追加します。障害のあるモジュールが見つかるまで、あるいはエラーなしにすべてのモジュールを取り付けなおすまで続けます。</li> <li>同じ種類の正常に動作しているメモリがあれば、そのメモリをコンピュータに取り付けます。</li> <li>問題が解決しない場合、デルにお問い合わせください。デルへのお問い合わせの詳細は、オンライン『ユーザーズガイド』を参照してください。</li> </ul> |
| 1234    | グラフィックスカードの障害が発生した可<br>能性があります。          | <ul> <li>コンピュータにグラフィックスカードを取り<br/>付けている場合、カードを取り外し、取り付<br/>けなおしてコンピュータを再起動します。</li> <li>それでも問題が解決しない場合、動作を確認<br/>済みのグラフィックスカードを取り付け、<br/>コンピュータを再起動します。</li> <li>問題が解決しない場合、またはグラフィック<br/>スがコンピュータに内蔵されている場合、デ<br/>ルにお問い合わせください。デルへのお問い<br/>合わせの詳細は、オンライン『ユーザーズガ<br/>イド』を参照してください。</li> </ul>                                                                                                    |
| 1234    | フロッピードライブまたはハードドライブ<br>の障害が発生した可能性があります。 | すべての電源ケーブルおよびデータケーブルを<br>接続しなおし、コンピュータを再起動します。                                                                                                    |
| 1234    | USB の障害が発生した可能性があります。                    | すべての <b>USB</b> デバイスを取り付けなおし、<br>ケーブル接続を確認して、コンピュータを再起<br>動します。                                                                                                    |

| ライトパターン | 問題の説明                                                                        | 推奨される処置                                                                                                    |
|---------|------------------------------------------------------------------------------|----------------------------------------------------------------------------------------------------|
| 1234    | メモリモジュールが検出されません。                                                            | <ul> <li>取り付けているメモリモジュールが1つの場合、そのモジュールを取り付けなおしてコンピュータを再起動します。メモリモジュールの再取り付けに関する情報は、オンライン『ユーザーズガイド』を参照してください。</li> <li>取り付けているメモリモジュールが2つ以上の場合、モジュールを取り外し、モジュールのしてコンピュータを再起動します。コンピュータが正常に起動する場合、別のモジュールを追加します。障害のあるモジュールが見つかるまで、あるいはエラーなしにすべてのモジュールを取り付けなおすまで続けます。</li> <li>同じ種類の正常に動作しているメモリがあれば、そのメモリをコンピュータに取り付けます。</li> <li>問題が解決しない場合、デルにお問い合わせください。デルへのお問い合わせの詳細は、オンライン『ユーザーズガイド』を参照してください。</li> </ul> |
| 1234    | メモリモジュールは検出されましたが、メ<br>モリの設定または互換性エラーが存在し<br>ます。                             | <ul> <li>特別なメモリモジュール/メモリコネクタの設置要件がないか確認します。</li> <li>取り付けるメモリモジュールはコンピュータと互換性があるか確認します。</li> <li>問題が解決しない場合、デルにお問い合わせください。デルへのお問い合わせの詳細は、オンライン『ユーザーズガイド』を参照してください。</li> </ul>                                                                                                    |
| 1234    | 障害が発生しました。<br>このパターンは、セットアップユーティリ<br>ティを起動したときにも表示され、問題を<br>示すものではない場合があります。 | <ul> <li>ハードドライブ、CD ドライブ、および DVD<br/>ドライブからシステム基板へケーブルが正し<br/>く接続されているか確認します。</li> <li>モニター画面に表示されるコンピュータメッ<br/>セージを確認します。</li> <li>問題が解決しない場合、デルにお問い合わせ<br/>ください。デルへのお問い合わせの詳細は、<br/>オンライン『ユーザーズガイド』を参照して<br/>ください。</li> </ul>                                                                                                    |
| 1234    | POST が終了すると、4 つの診断ライトす<br>べてが緑色に短時間点灯してからライトが<br>消え、通常の動作状態を示します。            | 特にありません。                                                                                                    |

#### ビープコード

お使いのコンピュータの起動時に、モニターにエラーメッセージまたは問題を表示できない場合、ビープ音が 連続して鳴ることがあります。この連続したビープ音はビープコードと呼ばれ、問題を特定します。起こり得 るビープコードとして、ビープ音がまず1回鳴り、次に連続して3回鳴ってから、1回鳴るものがあります (コード 1-3-1)。このビープコードは、コンピュータがメモリの問題を検出したことを知らせます。 起動時にコンピュータがビープ音を発する場合、次の手順を実行します。

- 1 ビープコードを書き留めます。
- 2 73 ページの「Dell Diagnostics (診断) プログラム」を参照してより詳しい原因を調べます。
- 3 デルテクニカルサポートにお問い合わせください。デルへのお問い合わせの詳細は、オンライン『ユー ザーズガイド』を参照してください。

| コード           | 原因                           | コード   | 原因                      |
|---------------|------------------------------|-------|-------------------------|
| 1-1-2         | マイクロプロセッサレジスタ障害              | 3-1-4 | スレープ割り込みマスクレジスタ<br>障害   |
| 1-1-3         | NVRAM 読み書き障害                 | 3-2-2 | 割り込みベクトルロード障害           |
| 1-1-4         | ROM BIOS チェックサム障害            | 3-2-4 | キーボードコントローラテスト障害        |
| 1-2-1         | プログラム可能インターバル<br>タイマー障害      | 3-3-1 | NVRAM 電力損失              |
| 1-2-2         | DMA 初期化障害                    | 3-3-2 | 無効な NVRAM 設定            |
| 1-2-3         | DMA ページレジスタ読み書き障害            | 3-3-4 | ビデオメモリテスト障害             |
| 1-3           | ビデオメモリテスト障害                  | 3-4-1 | 画面初期化障害                 |
| 1-3-1 ~ 2-4-4 | メモリが正しく認識されていないか<br>使用されていない | 3-4-2 | 画面リトレース障害               |
| 3-1-1         | スレーブ DMA レジスタ障害              | 3-4-3 | ビデオ ROM の検索障害           |
| 3-1-2         | マスタ DMA レジスタ障害               | 4-2-1 | タイマーチックなし               |
| 3-1-3         | マスタ割り込みマスクレジスタ障害             | 4-2-2 | シャットダウンの失敗              |
| 4-2-3         | Gate A20 エラー                 | 4-4-1 | シリアルまたはパラレルポートテス<br>ト障害 |
| 4-2-4         | プロテクトモードで予期せぬ割り込<br>みあり      | 4-4-2 | シャドウメモリにコードを解凍不可        |
| 4-3-1         | アドレス OFFFFh 以上のメモリ障害         | 4-4-3 | 数値演算コプロセッサテスト障害         |
| 4-3-3         | タイマーチップカウンタ 2 の障害            | 4-4-4 | キャッシュテスト障害              |
| 4-3-4         | 内部時計の停止                      |       |                         |

#### ソフトウェアおよびハードウェアの非互換性の解決

オペレーティングシステムのセットアップ中にデバイスが検知されないか、検知されても間違って設定されている場合は、ハードウェアに関するトラブルシューティングを使って非互換性の問題を解決します。

- 1 スタート ボタンをクリックして、ヘルプとサポート をクリックします。
- 2 検索フィールドでハードウェアに関するトラブルシューティングと入力し、次に、矢印をクリックして 検索を始めます。
- 3 検索の結果の一覧で、ハードウェアに関するトラブルシューティングをクリックします。
- 4 ハードウェアに関するトラブルシューティング 一覧で、コンピュータにあるハードウェアの競合を解決 します をクリックして、次へ をクリックします。

#### Microsoft Windows XP システムの復元の使い方

ハードウェア、ソフトウェア、またはその他のシステム設定を変更したために、コンピュータが正常に動作し なくなった場合、Microsoft Windows XP オペレーティングシステムのシステムの復元を使用して、コン ピュータを以前の動作状態に復元することができます(データファイルへの影響はありません)。システムの 復元の使い方については、Windows ヘルプとサポートセンターを参照してください。Windows ヘルプとサ ポートセンターにアクセスするには、51 ページの「Windows ヘルプとサポートセンター」を参照してくだ さい。

注意:データファイルのバックアップを定期的に作成してください。システムの復元は、データファイルを監視したり、データファイルを復元したりしません。

#### 復元ポイントの作成

- 1 スタート ボタンをクリックして、ヘルプとサポート をクリックします。
- 2 システムの復元 をクリックします。
- 3 画面の指示に従います。

#### コンピュータの以前の動作状態への復元

- 注意:コンピュータを前の動作状態に復元する前に、開いているファイルをすべて保存してから閉じ、実行中のプログラムをすべて終了します。システムの復元が完了するまで、いかなるファイルまたはプログラムも変更したり、開いたり、削除したりしないでください。
- スタート ボタンをクリックし、すべてのプログラム → アクセサリ → システムツール とポイントしてから、システムの復元 をクリックします。
- 2 コンピュータを以前の状態に復元する を選択していることを確認し、次へ をクリックします。
- 3 コンピュータを復元したいカレンダーの日付をクリックします。

復元ポイントの選択 画面に、復元ポイントが選べるカレンダーが表示されます。復元ポイントが利用できる日付は太字で表示されます。

4 復元ポイントを選択して、**次へ**をクリックします。

カレンダーに復元ポイントが1つしか表示されない場合、その復元ポイントが自動的に選択されます。2 つ以上の復元ポイントが利用可能な場合は、希望の復元ポイントをクリックします。

5 次へ をクリックします。

システムの復元がデータの収集を完了したら、復元は完了しました 画面が表示され、コンピュータが自動的に再起動します。

6 コンピュータが再起動したら、**OK**をクリックします。

復元ポイントを変更するには、別の復元ポイントを使用してこの手順を繰り返すか、復元を元に戻します。

#### 最後のシステムの復元を元に戻す

- 注意:最後に行ったシステムの復元を取り消す前に、開いているファイルをすべて保存して閉じ、実行中のプログラムをすべて終了してください。システムの復元が完了するまで、いかなるファイルまたはプログラムも変更したり、開いたり、削除したりしないでください。
- スタート ボタンをクリックし、すべてのプログラム → アクセサリ → システムツール とポイントしてから、システムの復元 をクリックします。
- 2 以前の復元を取り消す を選択して、次へ をクリックします。
- 3 次へ をクリックします。

システムの復元 画面が表示され、コンピュータが再起動します。

4 コンピュータが再起動したら、**OK**をクリックします。

#### システムの復元の有効化

200 MB しか空容量のないハードディスクに Windows XP を再インストールした場合は、システムの復元は 自動的に無効に設定されています。システムの復元が有効になっているか確認するには、次の手順を実行します。

- 1 スタート ボタンをクリックして、コントロールパネル をクリックします。
- 2 パフォーマンスとメンテナンス をクリックします。
- 3 システム をクリックします。
- 4 システムの復元 タブをクリックします。
- 5 システムの復元を無効にするにチェックマークが付いていないことを確認します。

#### Microsoft Windows XP の再インストール

#### 作業を開始する前に

✓ メモ:本書の手順は、Windows XP Home Edition での Windows デフォルトビュー用に書かれているため、お使いの Dell™ コンピュータを Windows クラシックビューに設定したり、Windows XP Professional を使用している場合は、手順が異なります。

新しくインストールしたドライバの問題を解消するために Windows XP オペレーティングシステムを再イン ストールすることを検討する前に、まず Windows XP のデバイスドライバのロールバックを試してみます。

- 1 スタート ボタンをクリックし、コントロールパネル をクリックします。
- 2 作業する分野を選びます で、パフォーマンスとメンテナンス をクリックします。
- 3 システム をクリックします。
- 4 システムのプロパティ ウインドウのハードウェア タブをクリックします。
- 5 **デバイスマネージャ**をクリックします。
- 6 新しいドライバをインストールしたデバイスを右クリックしてから、プロパティをクリックします。
- 7 ドライバ タブをクリックします。
- 8 ドライバのロールバック をクリックします。

デバイスドライバのロールバックを実行しても問題が解決されない場合は、システムの復元を使用して、オペレーティングシステムを新しいドライバがインストールされる前の動作状態に戻します。(81ページの「Microsoft Windows XP システムの復元の使い方」を参照)

4 メモ: 『Drivers and Utilities CD』には、コンピュータの組み立て時に、工場でインストールされたドライバが含 まれています。『Drivers and Utilities CD』を使用して、必要なドライバをロードします。コンピュータに RAID コントローラが搭載されている場合はそのドライバもロードします。

#### Windows XP の再インストール

🕒 注意 : Windows XP を再インストールする際は、Microsoft® Windows® XP Service Pack 1 以降を使用する必要 があります。

▶ 注意:インストールを実行する前に、お使いのプライマリハードドライブ上のすべてのデータファイルのバック アップを作成しておいてください。標準的なハードドライブ構成において、プライマリハードドライブはコン ピュータによって1番目のドライブとして認識されます。

Windows XP を再インストールするには、以下のアイテムが必要です。

- Dell 『オペレーティングシステム CD』
- Dell I Drivers and Utilities CD.

Windows XP を再インストールするには、次項で記載されている手順を順番通りに実行します。

再インストール処理を完了するには、1~2時間かかることがあります。オペレーティングシステムを再イン ストールした後、デバイスドライバ、アンチウイルスプログラム、およびその他のソフトウェアを再インス トールする必要があります。

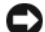

🗲 注意:『オペレーティングシステム CD』は、Windows XP の再インストールのオプションを提供します。オプ ションはファイルを上書きして、ハードドライブにインストールされているプログラムに影響を与える可能性があ ります。このような理由から、デルのテクニカルサポート担当者の指示がない限り、Windows XP を再インストー ルしないでください。

🕞 注意:Windows XP との拮抗を防ぐため、システムにインストールされているアンチウイルスソフトウェアを無効 にしてから Windows XP を再インストールしてください。手順については、ソフトウェアに付属されているマ ニュアルを参照してください。

#### オペレーティングシステム CD からの起動

- 開いているファイルをすべて保存してから閉じ、実行中のプログラムをすべて終了します。
- 2 『オペレーティングシステム CD』を挿入します。Install Windows XP のメッセージが表示された ら、Exit をクリックします。
- コンピュータを再起動します。
- 4 DELL のロゴが表示されたらすぐに <F12> を押します。 オペレーティングシステムのロゴが表示された場合、Windows のデスクトップが表示されるのを待ち ます。次に、コンピュータをシャットダウンして、再度試みます。
- 5 矢印キーを押して CD-ROM を選んでから <Enter> を押します。
- 6 Press any key to boot from CD というメッセージが表示されたら、任意のキーを押します。

#### Windows XP のセットアップ

- 1 **セットアップの開始** 画面が表示されたら、<Enter> を押して続行します。
- 2 Microsoft Windows ライセンス契約 画面の内容を読み、キーボードの <F8> を押して、使用許諾契 約書に同意します。
- 3 お使いのコンピュータに Windows XP がインストールされていて、現在の Windows XP データを復元 したい場合は、r と入力して修復オプションを選び、CD を取り出します。
- 4 新たに Windows XP をインストールする場合は、<Esc> を押してオプションを選択します。

- 5 <Enter>を押してハイライト表示されたパーティション(推奨)を選び、画面の指示に従います。
   Windows XP セットアップ 画面が表示され、Windows XP は、ファイルのコピーおよびデバイスの インストールを開始します。コンピュータは自動的に数回再起動します。
- ✓ メモ:ハードドライブの容量やコンピュータの速度によって、セットアップに要する時間は異なります。
  - ▶ 注意:次のメッセージが表示される場合、キーは押さないでください。Press any key to boot from the CD.
- 6 地域と言語のオプション 画面が表示されたら、地域の設定を必要に応じてカスタマイズし、次へ をク リックします。
- 7 ソフトウェアの個人用設定 画面で、お名前と会社名(オプション)を入力して、次へ をクリックします。
- 8 コンピュータと Administrator ウィンドウでお使いのコンピュータ名(または記載の名前を承認)と パスワードを入力して、次へをクリックします。
- 9 モデムのダイヤル情報 画面が表示されたら、必要な情報を入力し、次へ を押します。
- 10 日付と時間の設定 ウィンドウに、日付、時間、タイムゾーンを入力して、次へをクリックします。
- 11 ネットワークの設定 画面が表示されたら、標準設定 をクリックして、次へ をクリックします。
- Windows XP Professional を再インストールしている場合、ドメイン名やワークグループ名などの ネットワーク設定に関するネットワーク情報が求められることがあります。該当するものを選びます。設 定がわからない場合、デフォルトの選択肢を選んでください。
   Windows XP は、オペレーティングシステムのコンポーネントをインストールして、コンピュータを設 定します。コンピュータが自動的に再起動します。
- 注意:次のメッセージが表示される場合、キーは押さないでください。Press any key to boot from the CD.
- 13 Microsoft Windows へようこそ 画面が表示されたら、次へ をクリックします。
- 14 インターネットに接続する方法を指定してくださいというメッセージが表示されたら、省略をクリックします。
- 15 Microsoft にユーザー登録する準備は出来ましたか? 画面が表示されたら、いいえ、今回はユーザー 登録しません を選択し、次へ をクリックします。
- 16 このコンピュータを使うユーザーを指定してください 画面が表示されたら、最大 5 人のユーザーを入力 できます。
- 17 次へ をクリックします。
- 18 完了 をクリックしてセットアップを完了し、CD を取り出します。
- 19 適切なドライバを、『Drivers and Utilities CD』を使用して再インストールします。
- 20 アンチウイルスソフトウェアを再インストールします。
- 21 使用するプログラムを再インストールします。

メモ: Microsoft Office または Microsoft Works Suite プログラムを再インストールして有効にするには、 Microsoft Office または Microsoft Works Suite の CD ケースの裏にある Product Key (プロダクトキー) が必要です。

## Drivers and Utilities CD の使い方

Windows オペレーティングシステムが起動している状態で、『Drivers and Utilities CD』(『ResourceCD』とも呼ばれます)を使用するには、次の手順に従います。

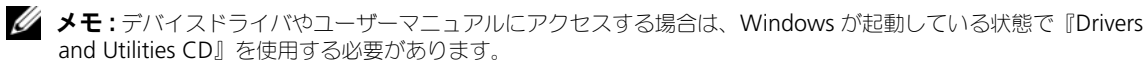

- 1 コンピュータの電源を入れ、Windows デスクトップが表示されるまで待ちます。
- 2 CD ドライブに『Drivers and Utilities CD』を挿入します。 お使いのコンピュータで『Drivers and Utilities CD』を初めてご使用になる場合は、ResourceCD Installation ウィンドウが表示され、『Drivers and Utilities CD』のインストールが開始することを知らせます。
- 3 OK をクリックして続行します。
   インストールを完了するには、インストールプログラムの出す指示に応答してください。
- 4 Dell システムをお買い上げくださりありがとうございます 画面で 次へ をクリックします。
- 5 適切な システムモデル、オペレーティングシステム、デバイスの種類、および トピック を選択します。

#### お使いのコンピュータ用のドライバ

お使いのコンピュータに対応するデバイスドライバのリストを表示するには、次の手順を実行します。

- Topic ドロップダウンメニューの My Drivers を選択します。
   『Drivers and Utilities CD』(オプション)がコンピュータのハードウェアとオペレーティングシステム をスキャンし、システム構成に対応したデバイスドライバのリストを表示します。
- 2 適切なドライバを選択し、画面の指示に従ってドライバをコンピュータにダウンロードします。

お使いのコンピュータに対応するすべてのドライバを一覧表示するには、Topic ドロップダウンメニューの Drivers をクリックします。

# 索引

## C

CD オペレーティングシステム,50

## D

Dell Diagnostics (診断 プログラム,73 Dell サポートサイト,51 Diagnostics (診断) ビープコード,80 Dell Diagnostics (診断) プログラム,73 Drivers and Utilities CD,49

## I

IRQ 拮抗,81

## W

Windows XP 再インストール,82 システムの復元,81 セットアップ,83 ハードウェアに関するトラブル シューティング,81 ヘルプとサポートセンター,51 再インストール,50

### あ

安全にお使いいただくための 注意,49

## え

エラーメッセージ システムライト,76 診断ライト,77 ビープコード,80 エンドユーザーライセンス 同意書,49

#### お

オペレーティングシステム Windows XP の 再インストール,82 再インストール,50 オペレーティングシステム CD,50

### か

カバー 取り外し,63

## き

拮抗 ソフトウェアおよびハード ウェアの非互換性,81

## さ

サービスタグ,50 再インストール Windows XP,82 作業姿勢に関する情報,49 サポートウェブサイト,51

## し

システム基板,68,71 システムの復元,81

#### せ

製品情報ガイド,49

## τ

電源 ライト,60 電源ライト 診断,76

### لح

ドライバ リスト,85 トラブルシューティング コンピュータを以前の状態に 戻す,81 システムライト,76 診断ライト,77 ハードウェアに関するトラブル シューティング,81 ビープコード,80 拮抗,81

## に

認可機関の情報,49

## は

| ハードウェア               |
|----------------------|
| Dell Diagnostics(診断) |
| プログラム,73             |
| ビープコード,80            |
| ハードウェアに関するトラブル       |
| シューティング,81           |

#### ひ

ビープコード,80

## ふ

部品の取り付け 作業を開始する前に,63

## **^**

ヘルプとサポートセンター,51 ヘルプファイル Windows ヘルプとサポート センター,51

## ほ

保守サービス Dell Diagnostics (診断) プログラム,73 ヘルプとサポートセンター,51

## ま

マザーボード ※システム基板を 参照

マニュアル 安全性,49 エンドユーザーライセンス 同意書,49 オンライン,51 作業姿勢,49 認可機関,49 ユーザーズガイド,50 製品情報ガイド,49

## も

問題 ※トラブルシューティング を参照

#### ゆ

ユーザーズガイド,50

## 6

ライト システム,76 診断,77 電源,60 ラベル Microsoft Windows,50 サービスタグ,50